# Infocrossing...

# E&E360

E&E360 is an Online Medicare Eligibility and CMS Transaction Submission Interface for Medicare Advantage Part C, Part D and demonstrations operated under the Financial Alignment Initiative.

E&E360 Online Interface

# State and MMP User Guide

September 2019

### Notice

© 2019 Infocrossing LLC All Rights Reserved

Notice: This document has been prepared by Infocrossing Technologies for the use of its clients. The information contained within this documentation is proprietary and confidential to Infocrossing and may not be used for any purpose other than that for which it was supplied, or communicated to any third party, without the prior written consent of Infocrossing.

# **Table of Contents**

| 1.0   | Getting Started                                          | 1  |
|-------|----------------------------------------------------------|----|
| 1.1.  | Introduction                                             | 1  |
| 1.2.  | Home Page                                                | 2  |
| 1.3.  | Logging In                                               | 2  |
| 1.4.  | First Time Login                                         | 3  |
| 1.5   | Your Password                                            | 5  |
| 1.5.1 | Forgot your Password                                     | 5  |
| 1.5.2 | Expired Password                                         | 6  |
| 1.5.3 | Failed Login                                             | 6  |
| 1.5.4 | Changing Your Password                                   | 6  |
| 1.6   | Logging Out                                              | 7  |
| 1.7   | Main Page                                                | 8  |
| 1.8   | Customer Information                                     | 8  |
| 1.8.1 | Calendar                                                 | 10 |
| 1.9   | About Pop-Up Blockers                                    | 11 |
| 2.0   | General Navigation of Screens                            | 12 |
| 3.0   | Member Eligibility Information                           | 15 |
| 3.1   | The Member Search Box - MBD                              | 15 |
| 3.2   | Viewing Eligibility Information                          | 16 |
| 4.0   | Transaction Tabs                                         | 20 |
| 4.1   | Transaction History Tab                                  | 21 |
| 4.2   | TRC History Tab                                          | 23 |
| 4.3   | Transaction Summary                                      | 25 |
| 4.4   | Transaction Maintenance Tab                              | 26 |
| 5.0   | CMS Transaction Types                                    | 29 |
| 5.1   | TC 61 Transaction-Enrollment Record                      | 29 |
| 5.2   | TC 51 Transaction - Disenrollment Record                 | 34 |
| 5.3   | TC 72 Transaction - 4Rx Data Change                      | 36 |
| 5.4   | TC 73 Transaction - NUNCMO Change                        | 39 |
| 5.5   | TC 76 Transaction – Residence Address Change             | 42 |
| 5.6   | TC 78 Transaction – Part C Premium Change                | 45 |
| 5.7   | TC 81 Transaction – Cancellation of Disenrollment Record | 48 |
| 5.8   | TC 82 Transaction - Cancellation of Enrollment Record    | 51 |
| 5.9   | TC 83 Transaction - MMP Opt-Out Update Transaction       | 53 |
| 5.10  | TC 90 Transaction - CARA Status                          | 56 |
| 6.0   | Error Messages                                           | 59 |
|       |                                                          |    |

# **1.0 Getting Started**

# 1.1.Introduction

The E&E360 application is a Medicare eligibility and enrollment online interface that can be used by Medicare-Medicaid Plans (MMP) and State organizations to assist in their Medicare enrollment, disenrollment, and change transaction processing needs. The application provides the necessary tools to assist with enrollment and eligibility processes, such as eligibility checking, enrollment into Medicare-Medicaid Plans, creating and maintaining CMS transactions, submitting to CMS, and viewing historical data. It is designed to assist MMPs and State agencies in remaining compliant with CMS-mandated requirements and to simplify the routine tasks of member enrollment and transaction maintenance.

As one example, this online tool can be used in conjunction with any batch processing that is completed on an automated basis. Online users can login to E&E360 to perform stand-alone tasks or corrections as a follow-up to any batch processing activity, such as manually resubmitting a handful of corrections that were previously rejected and reported back on the CMS TRR or the Infocrossing batch responses. This activity may save a user time by quickly making the necessary manual corrections online instead of resubmitting batch corrections.

# 1.2. Home Page

Access the E&E360 online portal by using the <u>https://base.med-adv360.com</u> hyperlink. The main screen is displayed as shown in the image below. The next step is to login.

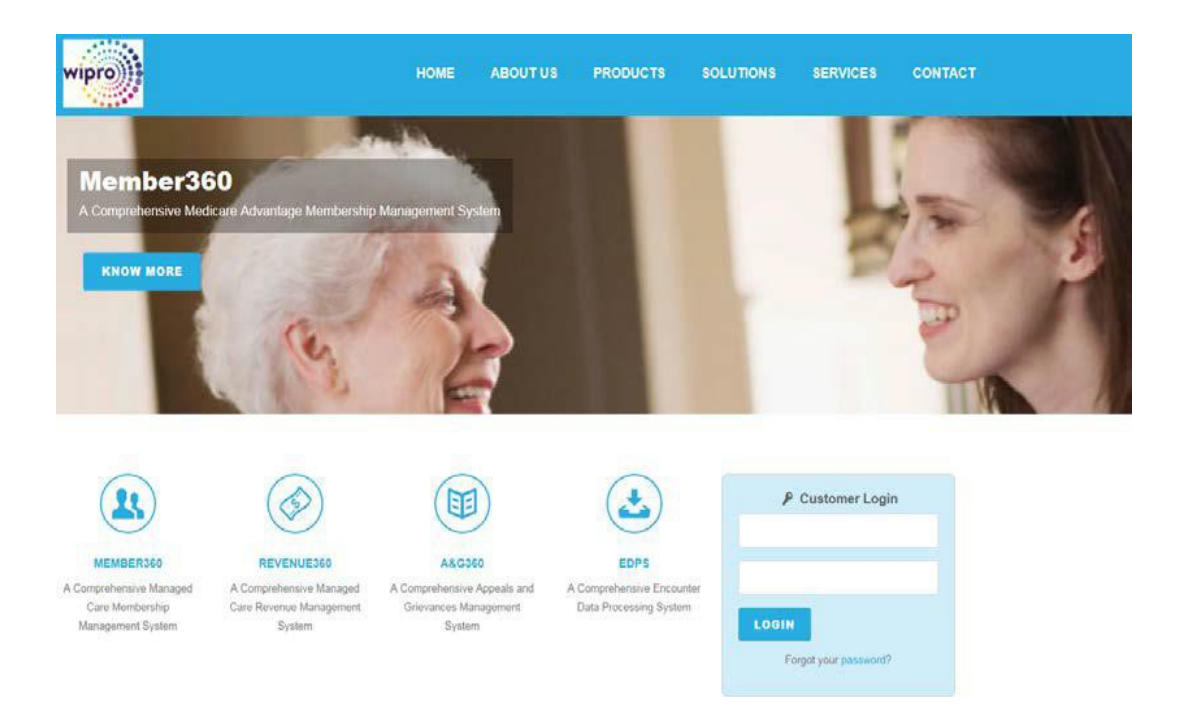

Figure 1.2A: E&E360 Online Portal

# 1.3. Logging In

The Client Login box is located at the right side of the home page. To log in:

Enter your User ID and password. Click **Log In**.

# 1.4. First Time Login

The first time you log in, you will be given a temporary password. You will also see a customer agreement and Federal Privacy Regulations.

| wipro           |                                                                                                    |  |
|-----------------|----------------------------------------------------------------------------------------------------|--|
|                 | Access to the Beneficiary information contained on the Wipro MBD Inquiry Service<br>is subject to the following CMS mandated rules: |  |
| 1. Only Plans   | s that have contracts (MA, MA-PD, and PDP) with CMS are permitted access to this information.                                       |  |
| 2. Plans may    | only use this data for the purpose of enrolling a Beneficiary into their MA, MA-PD, or PDP                                          |  |
| 3. All inquirie | s must be performed with a valid HIC number and at least the first six characters of the Beneficiaries last name                    |  |
|                 | Acknowledgement of this notice is required for continued access to the information.                                                 |  |
|                 | Agree to These Terms and Conditions:                                                                                                |  |
|                 | I do not agree and wish to leave                                                                                                    |  |
|                 | LAIL                                                                                                    |  |

Figure 1.4A: Acknowledgement Notice to Use Portal

The system requires that you agree to the terms by clicking the checkbox labeled "I agree to These Terms and Conditions". After marking the check box, click Submit and the Change Password page displays.

To create a new password, perform the following steps:

- 1. In the **Change Password** page, enter the temporary password in the **Old Password field.**
- 2. Enter your new password in the New Password field.
- 3. Re-enter your new password in the Retype Password field.

**NOTE:** Passwords must be at least 8 characters and cannot be more than 28 characters. The password must contain at least one upper case letter, one lower case letter, one number, and one special character. The password you create must then be re-entered to ensure a match.

4. Verify that your phone number and email address are correct in the **Phone** and **Email** fields.

- 5. Select your password hint questions and enter the answers in the **Forgot password Hint fields**.
- 6. Click Submit.

|                                            | J00314P                                                                 |                             |                                    |   |
|--------------------------------------------|-------------------------------------------------------------------------|-----------------------------|------------------------------------|---|
| old Password:                              |                                                                         |                             |                                    |   |
|                                            | an marka                                                                |                             |                                    |   |
| sswords must be 8-2<br>wer case, 1 numeric | 28 characters. Contain at least 1 upper ca<br>and 1 special characters. | Forgot Password Hint 1:     | Where were you born?               | ~ |
| lew Password                               |                                                                         | Forgot Password Answer 1:   |                                    |   |
| letype Password                            |                                                                         | Forgot Password Hint 2:     | What was your first car?           | V |
|                                            |                                                                         | Forgot Password Answer 2:   |                                    |   |
| hone:                                      |                                                                         | Forgot Password Hint 3:     | What country do you like to visit? | V |
| mail:                                      | Julia.Owen@wipro.com                                                    | Forgot Password Answer 3:   |                                    |   |
|                                            | ouna.oven@wpro.com                                                      | Torgot Lasavoid Pillavoi 5. |                                    |   |

Figure 1.4B: Change Password Screen

**NOTE:** The Forgot Password Hint fields are required and will be used by a customer service representative if you forget your password. (If you forget your password, click the Forgot your password? hyperlink in the Customer Login section. You are then asked to enter the answers to the three hints you set up, and if you answer correctly, you receive an email containing a hyperlink that enables you to reset your password.)

**NOTE**: If you encounter issues while changing your password, you can call customer service at (877) 833-3499. An Infocrossing customer service representative will ask you to answer the hints in order to provide you with a new temporary password.

The User ID and Password fields are located in the **Customer Login** section on the Home page.

To log in:

- 1. Enter your User ID in the first field.
- 2. Enter your password in the second field.
- 3. Click LOGIN.

| 👂 Customer Lo      | ogin |
|--------------------|------|
| X000000X           | ×    |
| •••••              |      |
| LOGIN              |      |
| Forgot your passwo | ord? |

Figure 1.4C: Customer Login Screen

# **1.5 Your Password**

# 1.5.1 Forgot your Password

If you forget your password, click the **Forgot Your Password** hyperlink to display the **Forgot Password Page.** 

- 1. Enter your user name in the **User** field.
- 2. Click Submit.

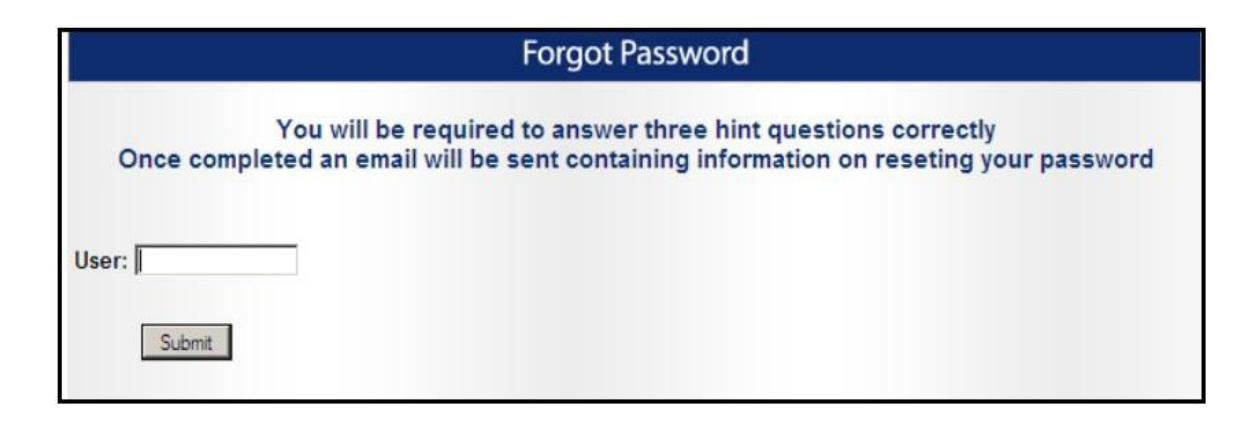

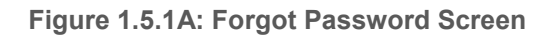

You will then be required to provide answers to the three hint questions you set up during your first login. Once you answer these questions correctly, you will receive an email with a hyperlink that enables you to reset your password.

## 1.5.2 Expired Password

Every 30 days, the system requires you to change your password. After signing in, the **Change Password** screen displays and the new password will have all the same requirements as your first-time password, and it cannot be the same as your old password or any of the last five passwords you have used.

# 1.5.3 Failed Login

After three unsuccessful attempts to login, the system locks the account. A customer service telephone number is displayed on the screen to call for a new temporary password.

## **1.5.4 Changing Your Password**

The **Change Password** hyperlink in the upper right corner of most screens enables you to change your password. The process for changing your password is the same as creating a password when you log in for the first time. Please see the First Time Login section above (1.4).

NOTE: When the system requires a password change, the change is made in the **Change Password** window. Accounts require a password change every 30 days. A pop-up message displays notifying you that it is time to change your password.

| User ID:                                 | J00314P                                                                |                           |                                    |   |
|------------------------------------------|------------------------------------------------------------------------|---------------------------|------------------------------------|---|
| Old Password                             |                                                                        |                           |                                    |   |
|                                          |                                                                        |                           |                                    |   |
| asswords must be i<br>wer case, 1 numeri | 8-28 characters. Contain at least 1 upp<br>c and 1 special characters. | Forgot Password Hint 1:   | Where were you born?               | ~ |
| New Password.                            |                                                                        | Forgot Password Answer 1: |                                    |   |
| Retype Password                          |                                                                        | Forgot Password Hint 2:   | What was your first car?           | ~ |
|                                          |                                                                        | Forgot Password Answer 2: |                                    |   |
| Phone:                                   |                                                                        | Forgot Password Hint 3.   | What country do you like to visit? | ~ |
| Email:                                   | Julia.Owen@wipro.com                                                   | Forgot Password Answer 3: |                                    |   |
|                                          |                                                                        |                           |                                    |   |
| nait                                     | Julia.Owen@wipro.com                                                   | Forgot Password Answer 3. |                                    |   |

Figure 1.5.4A: Change Password Window

To change your password, perform the following:

- 1. Enter your old password.
- 2. Enter your new password. New passwords must be 8-28 characters and contain at least one upper case letter, one lower case letter, one number, and one special character.
- 3. Re-enter your new password.
- 4. Click Submit.

### **1.6 Logging Out**

The **Log Out** hyperlink area is located in the top right hand corner of the **Main** screen. When you have completed your session, click the **Log Out** hyperlink. This will log you out of all open Infocrossing Healthcare Services at once, not just your E&E360 session. Logging out of the application when you are finished with a session is recommended for information security. **NOTE**: Logging out returns all windows and screens to their initial state, and all information from your searches will be lost.

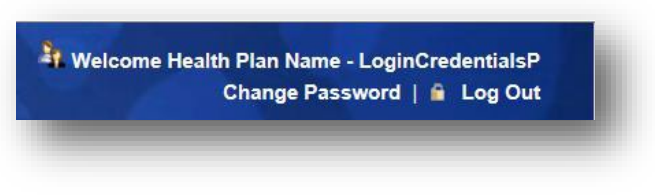

Figure 1.6A: Logging out

Below your name is the Change Password hyperlink.

The **Lock** icon indicates that the page is secure. Next to the **Lock** icon is the **Log Out** hyperlink, which if clicked, ends your session.

# 1.7 Main Page

Once your User ID and Password are accepted, the Main Page is displayed. This is the gateway to the Infocrossing suite of applications. This also displays additional information, such as Customer information, Latest News, and a Calendar.

# **1.8 Customer Information**

In the upper right corner of the Main page, your name and identifying information will display, with options to change your password or log out of the system.

Welcome DEMO ACCOUNT - DEMO Change Password | 🚔 Log Out

Figure 1.8A: Customer Information

The top of the page displays several tabs which access the applications that apply to your user ID.

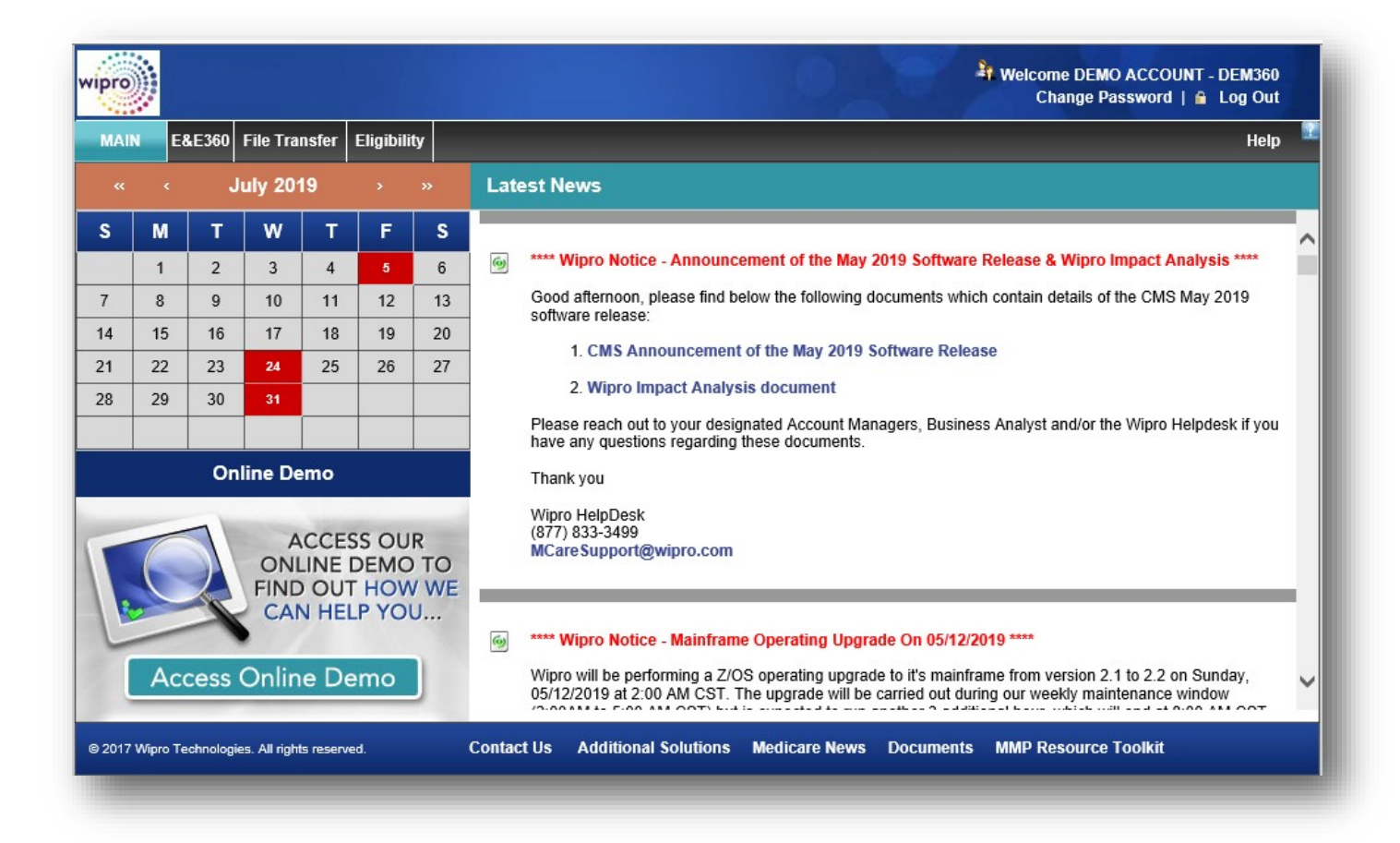

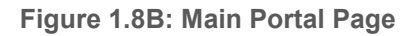

The column on the right side of the Main page displays various information, including relevant updates from the Infocrossing Healthcare team (such as planned maintenance and report scheduling) as well as bulletins issued by CMS that may be important to MMP users. The most recent news items are shown at the top. Users can use the scroll bar to the right and page down to view older, previously published news items.

#### \*\*\*\* Wipro Notice - Announcement of the May 2019 Software Release & Wipro Impact Analysis \*\*\*\*

Good afternoon, please find below the following documents which contain details of the CMS May 2019 software release:

#### 1. CMS Announcement of the May 2019 Software Release

#### 2. Wipro Impact Analysis document

Please reach out to your designated Account Managers, Business Analyst and/or the Wipro Helpdesk if you have any questions regarding these documents.

Thank you

Wipro HelpDesk (877) 833-3499 MCare Support@wipro.com

Figure 1.8C: Infocrossing Notices on Main Page

### 1.8.1 Calendar

The Main page includes an interactive **Calendar** that identifies key dates in red, such as important cutoff and report dates for Medicare and Infocrossing. The calendar covers system-wide dates and events that affect all plans.

| « « « |    | J  | uly 201 | 19  | >  | »  |  |
|-------|----|----|---------|-----|----|----|--|
| s     | М  | т  | w       | т   | F  | S  |  |
|       | 1  | 2  | 3       | 4   | 5  | 6  |  |
| 7     | 8  | 9  | 10      | 11  | 12 | 13 |  |
| 14    | 15 | 16 | 17      | 18  | 19 | 20 |  |
| 21    | 22 | 23 | 24      | 25  | 26 | 27 |  |
| 28    | 29 | 30 | 31      |     |    |    |  |
|       |    |    |         |     |    |    |  |
|       |    | On | line De | emo |    |    |  |
|       | _  |    | _       |     | _  | _  |  |

Figure 1.8.1A: Calendar

As you roll your mouse over a highlighted date, a pop-up displays that explains the significance of a particular date. The calendar displays the current month, but other months can be viewed using the arrows on either side of the date.

Clicking the icons performs the following:

- << Moves the calendar back one year.
- < Moves the calendar to the prior month.
- > Moves the calendar to the next month.
- >> Moves the calendar forward one year.

# **1.9 About Pop-Up Blockers**

The E&E360 application and some of its screens use pop-up windows. If your system is configured to block pop-ups, the screens may not display. Before using the application, make sure that your PC allows pop-ups from the Infocrossing site or that your pop-up blocker is disabled. If you are unsure how to do this, contact your organization's Information Technology (IT) Department to change the settings on your PC.

# 2.0 General Navigation of Screens

Anytime you enter any of the screens, whether it is the Transaction history screen, TRC history, or the Transaction Maintenance screen, it will show you the number of entries (showing X of X entries) to allow you to see the total number of entries that are available without doing a search.

| fember Report           |            |                   |           |        |                   |             | /            | /          |          |     |
|-------------------------|------------|-------------------|-----------|--------|-------------------|-------------|--------------|------------|----------|-----|
| Medicare ID 11111111111 | Li         | ist Name JAM      | ES-LN     | Date   | of Birth MM/DD/YY | ~~ <b>a</b> | G0 Reset     |            |          |     |
| Search Result           | ,          |                   |           |        |                   |             |              |            |          |     |
| IBD Eligibility Info    | Show 5     | • entries         |           |        |                   |             |              | Search:    |          |     |
| MBD Eligibility Info    | TC ¢       | Medicare ID       | ¢ Plan Id | PBP Id | First Name        | ¢ Last Name | 🕴 Eff Date 🚽 | Upd By 🕴   | Upd Date | ¢   |
| Transaction History     | 61         | 111111111111      | H9999     | 999    | BOND-FN           | JAMES-LN    | 10/1/2019    | DEMO_USER  | 7/4/19   |     |
| TRC History             | 61         | 111111111111      | H6453     | 004    | BOND-FN           | JAMES-LN    | 10/1/2019    | DEMO_USER  | 7/4/19   |     |
|                         | 61         | 1111111111111     | \$9999    | 001    | BOND-FN           | JAMES-LN    | 7/1/2019     | DEMO_USER  | 7/3/19   |     |
| Transaction Maintenance | 61         | 1111111111111     | H1248     | 001    | BOND-FN           | JAMES-LN    | 7/1/2019     | DEMO_USER  | 7/3/19   |     |
| Transaction Summary     | 61         | 111111111111      | H6453     | 003    | BOND-FN           | JAMES-LN    | 7/1/2019     | DEMO_USER  | 7/3/19   |     |
|                         | Showing 1  | to 5 of 6 entries |           |        |                   |             | First        | Previous 1 | 2 Next L | ast |
|                         | Select Tra | nsaction Select   | _         |        | • Create          |             |              |            |          |     |

Figure 2.0A: Show Entries Drop-Down, Total Entries, Navigation Options

When **Show** \_ **Entries** drop-down is selected, the number of entries chosen by the user is displayed.

Next to the **Search Result** label, a toggle button will allow the user to hide the side bar.

If you select it again, the Medicare Beneficiary Database (MBD) Eligibility Info, Transaction History, TRC History, Transaction Maintenance and the Transaction Summary section will reappear.

| edicare      | MEDICARE ID            | _  | Last Name | LAST NAM | AE.    | D | ate of Birth MM/DD | /****      |            |   | d Reset  |             |         |         |          |           |
|--------------|------------------------|----|-----------|----------|--------|---|--------------------|------------|------------|---|----------|-------------|---------|---------|----------|-----------|
| ≡ s          | earch Result           |    |           | 100      |        |   |                    |            |            |   |          |             |         |         |          |           |
| st Update    | d Date From MM/DD/YYYY |    |           | m Te     |        |   |                    | <b>m</b> Q |            |   |          |             |         |         |          |           |
| now 5 ¥      | entries                |    |           |          |        |   |                    |            |            |   |          |             |         | Search: |          |           |
| тс           | Medicare ID            | \$ | Plan Id   | \$       | PBP Id | • | First Name         | ¢          | Last Name  | ¢ | Eff Date | ٥           | Upd By  | \$      | Upd Date |           |
| 61           | 0Y99YY0AM79            |    | H9996     |          | 002    |   | CYNTHIA            |            | JORGE      |   | 7/1/2019 |             | BATCH   |         | 7/23/19  |           |
| 1            | 0Y99YY0AN25            |    | H9996     |          | 002    |   | KATHLEE            |            | SAKITAMA   |   | 9/1/2019 |             | BATCH   |         | 7/23/19  |           |
| 51           | 0Y99YY0AN38            |    | H9996     |          | 002    |   | GERALD             |            | RUNGE      |   | 8/1/2019 |             | BATCH   |         | 7/23/19  |           |
| 51           | 0Y99YY0AN37            |    | H9996     |          | 002    |   | MELVIN             |            | SHIKUMALAS |   | 8/1/2019 |             | BATCH   |         | 7/23/19  |           |
| 51           | 0Y99YY0AN18            |    | H9996     |          | 002    |   | JOHN               |            | SORANO     |   | 8/1/2019 |             | BATCH   |         | 7/23/19  |           |
| housing 1 to | 6 of 99 option         |    |           |          |        |   |                    |            |            |   |          | First Previ | ous 1 2 | 3 4 5   | 18       | Next Last |

Figure 2.0B: Toggle Button to Hide Side Function Bars

The **Show \_ Entries** drop-down list option can be changed by the user to choose a different number of transactions that can be displayed on a single page.

Users can navigate to different pages of data displayed on the user interface by clicking on either page numbers or the **First**, **Previous**, **Next**, and **Last** buttons available at the bottom right corner of the transaction list.

On the bottom left corner of the transaction list, total transactions available for the search criteria are shown.

The same navigation functionalities are available across other transaction search functions. Figure 2.0C illustrates the similar functionalities with the "Transaction History" function.

| Medicare ID MEDICARE ID |           | Last Name LAST NA     | ME        | Date of Birth MN | //DD/YYYY      | 🛱 GO R        | eset          |           |               |
|-------------------------|-----------|-----------------------|-----------|------------------|----------------|---------------|---------------|-----------|---------------|
| Search Result           |           |                       |           |                  |                |               |               |           |               |
| MBD Eligibility Info    | Last Upda | ated Date From MM/DD/ | YYYY      | 🗎 To             |                | ۵ 🗎           |               |           |               |
| Transaction Liston      | Show 5    | ✓ entries             |           |                  |                |               |               | Search:   |               |
| Transaction history     | TC        | Medicare ID           | 🕴 Plan Id | 🕴 PBP Id         | 🗍 🕴 First Name | 🕈 🛛 Last Name | 🗧 Eff Date    | 🛊 Upd By  | 🔷 Upd Date    |
| TRC History             | 61        | 0Y99YY0AM79           | H9996     | 002              | CYNTHIA        | JORGE         | 7/1/2019      | BATCH     | 7/23/19       |
| Transaction Maintenance | 61        | 0Y99YY0AN25           | H9996     | 002              | KATHLEE        | SAKITAMA      | 9/1/2019      | BATCH     | 7/23/19       |
|                         | 61        | 0Y99YY0AN38           | H9996     | 002              | GERALD         | RUNGE         | 8/1/2019      | BATCH     | 7/23/19       |
| Transaction Summary     | 61        | 0Y99YY0AN37           | H9996     | 002              | MELVIN         | SHIKUMALAS    | 8/1/2019      | BATCH     | 7/23/19       |
|                         | 61        | 0Y99YY0AN18           | H9996     | 002              | JOHN           | SORANO        | 8/1/2019      | BATCH     | 7/23/19       |
|                         | Showing 1 | to 5 of 88 entries    |           |                  |                |               | First Previou | s 1 2 3 4 | 5 18 Next Las |

Figure 2.0C: Show Entries Drop-Down, Navigation, Transaction History

# 3.0 Member Eligibility Information

On the main page, click on E&E360 in the tab at the top of the page. This will get you into the E&E360 application.

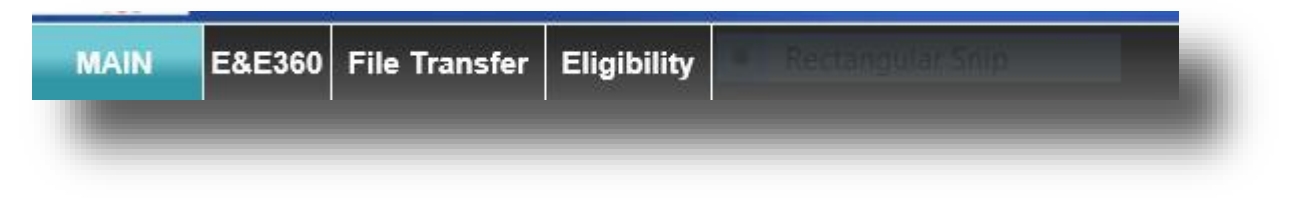

Figure 3.0A: Main Page Tab Options

To begin a new member search, you will find Search fields under the Member Tab.

# 3.1 The Member Search Box - MBD

Immediately below the Member tab, you will see a Search Box that allows you to search for Medicare eligibility data by using a Medicare ID and Last Name or Date of Birth. Medicare ID is a mandatory field along with either Last Name or Date of Birth.

Click **GO** to begin a search and click **Reset** to clear previous search fields and results. Appropriate error messages are displayed if a search fails to retrieve data for the requested member.

| vipro       |             |           |           |               | (I) Welcome D | EMO ACCOUNT - | DEMOE3 |
|-------------|-------------|-----------|-----------|---------------|---------------|---------------|--------|
| Member      |             |           | XX        | $\times$      | 1             | /             | /      |
| Medicare ID | MEDICARE ID | Last Name | LAST NAME | Date of Birth | MM/DD/YYYY    | GO            | Reset  |

#### Figure 3.1A: Member Search Options

Note: See pages 18-19 for error messages encountered. You will also find a complete list of all errors encountered throughout this application at the end of the document.

# 3.2 Viewing Eligibility Information

Upon successful search of a member, eligibility data will be shown under the **MBD Eligibility Info** tab with the following sections:

• <u>Personal Information</u> – shows Medicare ID, Xref Medicare ID, Name, Date of Birth and other demographic information.

| Personal Information |               |                  |             | ^        |
|----------------------|---------------|------------------|-------------|----------|
| Medicare ID          | 999800194A    | Xref Medicare ID | 999800194B  |          |
| Name                 | BETTY A TEARS | Date of Birth    | 08/01/1954  | <b>1</b> |
| Gender               | 2 - FEMALE    | Race             | 1 - WHITE   |          |
| State                | 46-UT         | County           | 130-MILLARD |          |
| Living Status        | A - ALIVE     | Death Date       | 1           | <b>1</b> |
| MBI                  | 0Y99YY0AN39   | Inactive MBI     |             |          |
|                      |               |                  |             |          |

Figure 3.2A: Personal Information

 <u>Medicare Entitlement & Status</u>- shows various eligibility dates for Part A/B/D, Hospice, End Stage Renal Disease (ESRD), Institutional and Medicaid eligibility periods as well as number of uncovered months

| dicare Entitlement & Status |            |     |          |   |
|-----------------------------|------------|-----|----------|---|
| Part A                      | 07/01/2019 | То  | <b>m</b> |   |
| Part B                      | 07/01/2019 | То  | <b>#</b> |   |
| Part D                      | 07/01/2019 |     |          |   |
| NUNCMO                      | 000        | Eff | <b>#</b> |   |
| Hospice                     | <b>m</b>   | То  | <b>m</b> |   |
| ESRD                        | <b>m</b>   | То  | Ê        | ~ |

Figure 3.2B: Medicare Entitlement & Status

• <u>Enrollment</u> – shows the latest plan in which member has enrolled.

| Enrollment |            |             |           |                |                        |                 |     |
|------------|------------|-------------|-----------|----------------|------------------------|-----------------|-----|
|            | Inquiry Re | sponse Type |           |                |                        |                 | - 1 |
| Plan ID    | PBP ID     | EGHP        | Drug Plan | Plan Type Code | Enrollment Source Code | Plan Enrollment |     |
|            |            |             |           |                |                        |                 | - 8 |
|            |            |             |           |                |                        |                 |     |

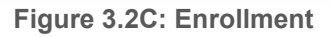

• <u>Prior Enrollment</u> – shows prior enrollment for a member

| rior Enrollment |      |           |                |                   |                 |                    |
|-----------------|------|-----------|----------------|-------------------|-----------------|--------------------|
| lan ID PBP ID   | EGHP | Drug Plan | Plan Type Code | EnrollSource Code | Plan Enrollment | Plan Disenrollment |
|                 |      |           |                |                   |                 |                    |

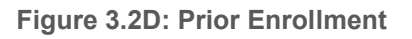

• *Low Income Subsidy* – shows copay percentages for a member.

| Low Income Subsidy |     |            |          |
|--------------------|-----|------------|----------|
| CoPAY              | PCT | Start Date | End Date |
|                    |     |            |          |
|                    |     |            |          |

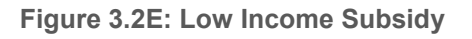

 <u>Uncovered Months Data</u> – shows the period for which the member did not have creditable Part D coverage.

| Start Date | NUNCMO | Indicator | Total NUNCMO |
|------------|--------|-----------|--------------|
| 8/1/2019   | 0      | 1         | 0            |
|            |        |           |              |

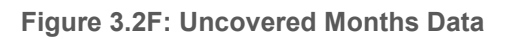

#### Other sections include <u>Part D Coverage</u>, <u>RDS Coverage</u>, <u>Unlawful Presence</u>, <u>Incarceration</u>, and <u>Cara Status Info</u>.

| Part D Coverage   |          |  |
|-------------------|----------|--|
| Start Date        | End Date |  |
| RDS Coverage      |          |  |
| Start Date        | End Date |  |
| No Data Found     |          |  |
| Unlawful Presence |          |  |
| Start Date        | End Date |  |
| No Data Found     |          |  |
| Incarceration     |          |  |
| Start Date        | End Date |  |
| No Data Found     |          |  |
| Cara Status Info  |          |  |
| Start Date        | End Date |  |
| No Data Found     |          |  |
|                   |          |  |

Figure 3.2G: Other Coverage and Special Statuses

Error messages for eligibility and member search:

- Incorrect Last Name When Medicare ID entered is matching in the MBD and Last Name is not matching.
- Incorrect Birth Date When Medicare ID entered is matching in the MBD and Date of Birth is not matching.
- Either Last Name or DOB is required When only Medicare ID is entered in the search fields.
- Medicare ID is required When only Last Name or Data of Birth is entered in the search fields.
- Member not found in the MBD When Medicare ID and Last Name or Date of Birth entered does not match in the MBD.

Below are sample images of some error messages that may be received.

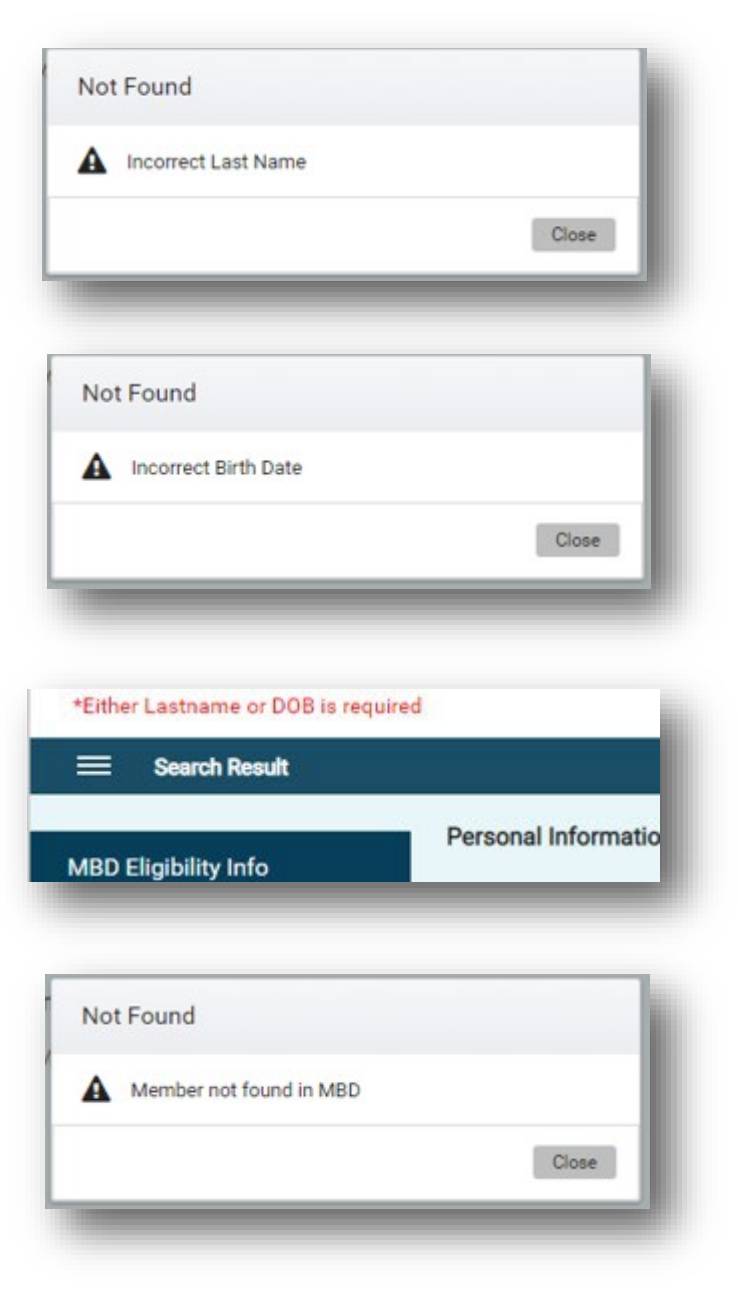

Figure 3.2H: Member Search Error Messages

**NOTE:** Once you have verified the eligibility information for the member, click on the transaction maintenance section, select the 61-enrollment Txn option from the drop down menu and then select '**Create**' in order to finalize additional enrollment-related data items and send the enrollment information to CMS for the beneficiary you wish to enroll into your plan. The CMS transaction processing details are described starting on page 29.

# 4.0 Transaction Tabs

There are several Transaction sections within the MMP E&E360 Online Interface. They are all shown on the left side of the main Member screen.

| Member Report           |                               |                          |                  |          |
|-------------------------|-------------------------------|--------------------------|------------------|----------|
| Medicare ID MEDICARE ID | Last Name LAST NAME           | Date of Birth MM/DD/YYYY | GO Reset         |          |
| E Search Result         |                               |                          |                  |          |
| MBD Eligibility Info    | Personal Information          |                          |                  | ^        |
|                         | Medicare ID                   |                          | Xref Medicare ID |          |
| Transaction History     | Name                          |                          | Date of Birth    | <b>m</b> |
| TRC History             | Gender                        |                          | Race             |          |
| Transaction Maintenance | State                         |                          | County           |          |
| Transaction Summary     | Living Status                 |                          | Death Date       | <b>m</b> |
|                         | MBI                           |                          | Inactive MBI     |          |
| Mcare Transaction       | Medicare Entitlement & Status |                          |                  |          |
| Summary                 | Part A                        | <b>m</b>                 | To               | <b>m</b> |
|                         | Part B                        | <b>m</b>                 | To               | <b>m</b> |
|                         | Part D                        | <b>m</b>                 |                  |          |
|                         | NUNCMO                        |                          | Eff              | <b>m</b> |
|                         | Hospice                       | <b>m</b>                 | То               |          |
|                         | ESRD                          | 1                        | То               | *        |
| @ 2010 0                | XeXP III                      |                          |                  |          |

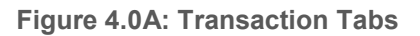

The **Transaction History** tab shows Medicare transactions submitted by your organization to CMS. Users can specify Start and End dates to customize the data displayed.

The **TRC History** tab identifies whether a beneficiary submission was accepted or rejected at CMS and provides additional information about the plan's membership. Users can specify Start and End dates to customize the data displayed.

The **Transaction Maintenance** tab shows transactions waiting to be transmitted to CMS. It also allows the plan users to create transactions when needed.

The **Transaction Summary** tab shows the number of transactions submitted to CMS for a given date and reconciles the total count to the number of CMS accepted and rejected transactions at the user and organization levels. The prior day's activity is shown as a default, however, the user can select earlier historical dates. Please note that "Transactions Sent to CMS" totals do not always match the CMS TRR responses. It is not a one-to-one relationship. CMS occasionally delays processing of the Transaction Reply Responses (TRR) by one to several days and updates it in the future by submitting all delayed TRR responses as soon as they are available.

# 4.1 Transaction History Tab

The Transaction History tab will display all of the transactions that have been submitted to CMS within the specified timeline. It will list the transactions that were transmitted to CMS and will display the transaction code (TC), Medicare ID, contract number (Plan ID), PBP ID, member name (First Name, Last Name), effective date (Eff Date), the last user to update an entry (Upd By), and the last update date (Upd Date).

Member search functionalities are described in a previous section of this guide (2.0) and can be used to filter transactions for a single member.

| IBD Eligibility Info    | Show 5 rentries Search: |                    |                   |   |          |            |   |                |          |          |             |     |  |
|-------------------------|-------------------------|--------------------|-------------------|---|----------|------------|---|----------------|----------|----------|-------------|-----|--|
| Transaction History     | TC \$                   | Medicare ID        | <b>\$</b> Plan Id | ¢ | PBP Id 👙 | First Name | ŧ | Last Name 👙    | Eff Date | 👻 Upd By | Upd Date    | ¢   |  |
| TRC History             | 73                      | 9W19PR0TC22        | H2610             |   | 005      | CHARLES    |   | ABA            | 4/1/2019 | BATCH    | 5/6/19      |     |  |
| Transaction Maintenance | 61                      | 9W19PR0AT91        | H2610             |   | 016      | CONSTAN    |   | ERA            | 5/1/2019 | BATCH    | 5/6/19      |     |  |
|                         | 73                      | 9W19PR0TR90        | H6453             |   | 001      | CHARLES    |   | AVA            | 2/1/2019 | BATCH    | 5/6/19      |     |  |
| Transaction Summary     | 61                      | 9W19PR0TR75        | H2610             |   | 005      | TOMAS      |   | RYA            | 5/1/2019 | BATCH    | 5/6/19      |     |  |
|                         | 61                      | 9W19PR0CA38        | H2610             |   | 011      | HOA        |   | ISA            | 5/1/2019 | BATCH    | 5/6/19      |     |  |
|                         | Showing 1               | to 5 of 2,370 entr | ies               |   |          |            |   | First Previous | 1 2 3    | 4 5      | 474 Next La | ast |  |
|                         |                         |                    |                   |   |          |            |   |                |          |          |             |     |  |

Figure 4.1A: Transaction History Tab

The list of transactions can be filtered by specifying a Last Update Date From and To range. Once you select the '**From**' date, you can then select the '**To**' date as long as it is not after the current date and within 15 days of the '**From**' date. You can either type in the actual date or click on the symbol next to the date which will display a calendar allowing you to select the desired date. Figure 4.1B shows a sample date selection.

The user is also able to choose the number of predefined rows to be displayed on a single page. On the top right corner of the transaction list, a **Search** prompt has been provided to filter transactions based on any of the displayed fields. For instance, if you entered the Plan ID H9999, only those lines that contained Plan ID H9999 would be displayed. The search section can only be used for one of the specific headings (TC, Medicare ID, Plan ID, PBP ID, First Name, Last Name, Eff Date, Upd By, or Upd Date).

| Medicare Id is required |           |                    |     |      |                |       |     |    |          |    |            |   |            |    |               |      |         |          |        |
|-------------------------|-----------|--------------------|-----|------|----------------|-------|-----|----|----------|----|------------|---|------------|----|---------------|------|---------|----------|--------|
| E Search Result         |           |                    |     |      |                |       |     |    |          |    |            |   |            |    |               |      |         |          |        |
| BD Eligibility Info     | Last Upda | ated Date From     |     |      |                |       |     | _  | <b>m</b> | то |            |   |            | 2  |               |      |         |          |        |
| ,                       | Show 5    | ✓ entries          | < [ | July | ~              | 2019  | • • | >  |          |    |            |   |            |    |               |      | Search: |          |        |
| ansaction History       | тс        | # Medicare         | Su  | Mo   | Tu W           | e Th  | Fr  | Sa | PBP Id   | ¢  | First Name | ŧ | Last Name  | \$ | Eff Date      | ŧ    | Upd By  | \$ Upd D | ate    |
| RC History              | 61        | 0Y99YY0A           | 7   | 8    | 2 3<br>9 10    | 4     | 12  | 13 | 002      |    | CYNTHIA    |   | JORGE      |    | 7/1/2019      |      | BATCH   | 7/23/19  | 9      |
| ansaction Maintenance   | 61        | 0Y99YY0A           | 14  | 15   | 16 17          | 18    | 19  | 20 | 002      |    | KATHLEE    |   | SAKITAMA   |    | 9/1/2019      |      | BATCH   | 7/23/19  | 9      |
| anapation Summany       | 61        | 0Y99YY0A           | 28  | 22   | 23 24<br>30 31 | 1     | 26  | 3  | 002      |    | GERALD     |   | RUNGE      |    | 8/1/2019      |      | BATCH   | 7/23/19  | 9      |
| ansaction summary       | 61        | 0Y99YY0A           | 4   | 5    | 6 7            | 8     | 9   | 10 | 002      |    | MELVIN     |   | SHIKUMALAS |    | 8/1/2019      |      | BATCH   | 7/23/19  | 9      |
|                         | 61        | 0Y99YY0A           | N18 |      | 1              | 19996 |     |    | 002      |    | JOHN       |   | SORANO     |    | 8/1/2019      |      | BATCH   | 7/23/19  | )      |
|                         | Showing 1 | l to 5 of 88 entri | es  |      |                |       |     |    |          |    |            |   |            |    | First Previou | us 1 | 2 3 4   | 5 18     | Next L |
|                         |           |                    |     |      |                |       |     |    |          |    |            |   |            |    |               |      |         |          |        |
|                         |           |                    |     |      |                |       |     |    |          |    |            |   |            |    |               |      |         |          |        |
|                         |           |                    |     |      |                |       |     |    |          |    |            |   |            |    |               |      |         |          |        |
|                         |           |                    |     |      |                |       |     |    |          |    |            |   |            |    |               |      |         |          |        |

Figure 4.1B: Last Updated Date From (MM/DD/YYYY) Selection Example

# 4.2 TRC History Tab

The TRC History tab will give you a list of transactions received and acknowledged by CMS, displaying a transaction reply code (TRC), Medicare ID, Transaction Code (TC), TRC Name, contract number (Plan ID), PBP ID, member name (First Name, Last Name), and Generated Date. By default, CMS responses from the last 15 days are displayed.

The "Last Updated Date From and To" option can also be used to further narrow the search to select TRCs. This will give all TRCs within the date range window. If you entered a **From** date of 07/01/2019 and a **To** date of 07/07/2019, only those TRCs that had a transaction date on or between those dates would be displayed.

Member search functionalities explained in Section 2.0 can be used to filter transactions to a single member or based on any of the available search filters, such as by Medicare ID or Plan ID.

| wipro                             |                                                       |                          |                     | () w          | elcome DEMO ACCOUNT - DEM360 |
|-----------------------------------|-------------------------------------------------------|--------------------------|---------------------|---------------|------------------------------|
| Member Report                     |                                                       |                          |                     | /             | / /                          |
| Medicare ID 0Y99YY0AM63           | Last Name SCARANO JR                                  | Date of Birth MM/DD/YYYY | 🛗 GO Reset          |               |                              |
| E Search Result                   |                                                       |                          |                     |               |                              |
| MBD Eligibility Info              | Last Updated Date From MM/DD/YYYY<br>Show 5 v entries | То                       |                     |               | Search:                      |
| Transaction History               | TRC 💠 Medicare ID 🔶 TC                                | 🛊 TRC Name 🔶 Plan Id 🔶   | PBP Id 🛔 First Name | 🛔 🛛 Last Name | 🛊 Generated Date 🔻           |
| TRC History                       | 341 0Y99YY0AM63 61                                    | MAX NUNCMO CALC S9996    | 003 ROGER           | SCARANO JR    | 7/12/19                      |
| Transaction Maintenance           | 011 0Y99YY0AM63 61                                    | ENROLL ACCEPTED \$9996   | 003 ROGER           | SCARANO JR    | 7/12/19                      |
| Transaction Summary               | Showing 1 to 2 of 2 entries                           |                          |                     |               | First Previous 1 Next Last   |
| 2019 Copyright.Wipro Technologies |                                                       |                          |                     |               |                              |

Figure 4.2A: TRC History Tab

If the user selects a future date, an error message will be displayed informing the user that the date selected cannot be a future date.

| wipro                               |                                   |                                               | Welcome DEMO_CUST - DEMO_               | USER |
|-------------------------------------|-----------------------------------|-----------------------------------------------|-----------------------------------------|------|
| Member Report                       |                                   | X                                             | $\times//$                              |      |
| Medicare ID 99900001589             | Last Name BLACKBERRY              | Date of Birth MM/DD/YYYY                      | 🛗 GO Reset                              |      |
| 🗮 Search Result                     |                                   |                                               |                                         |      |
| MBD Eligibility Info                | Last Updated Date From 07/01/2019 | To 07/11/2019                                 | ■ Q                                     |      |
| Transaction Lliston                 | Show 5 entries Error              |                                               | Search:                                 |      |
| Transaction History                 | TRC   Medicare I  Selected of     | date cannot be greater than the current date. | First Name   Last Name   Generated Data | te 🜲 |
| TRC History                         |                                   | ОК                                            | First Provinue Navt                     | Last |
| Transaction Maintenance             |                                   |                                               |                                         | Educ |
| Transaction Summary                 |                                   |                                               |                                         |      |
|                                     |                                   |                                               |                                         |      |
|                                     |                                   |                                               |                                         |      |
| © 2019 Copyright Wipro Technologies |                                   |                                               |                                         | -    |
| Sons copyngin. Wipro Technologies   |                                   |                                               |                                         |      |

Figure 4.2B: Future Date Error

# **4.3 Transaction Summary**

The Transaction Summary can display either the User or Organization Summary of Transactions processed/accepted, rejected or pending CMS confirmation. The User level displays only the transactions that were processed by the user that is logged in to the E&E360 session. The organization level displays all transactions by all users that are associated with the Organization. Both display types encompass all PLAN IDs that are associated with the organization.

- **Transactions Transmitted to CMS** Displays the number of transactions that were sent to CMS for the given date.
- Accepted Displays the number of TRCs that indicate the transaction has been accepted by CMS.
- Rejected Displays the number of transactions have been rejected by CMS due to an error. As a result, the requested actions were not applied to the CMS system, therefore, the plan should analyze the rejections to determine whether to resubmit the transactions with corrected information.
- No CMS Response Displays the count of transactions submitted by your plan that were not matched to CMS TRR responses for the date chosen.
   Typically, this means that CMS has delayed the processing and delivery of the TRR files.

| Organization  v 07/01/2019      | <b>m</b> | Transaction Summary For 7/1/201    |
|---------------------------------|----------|------------------------------------|
| Transactions Transmitted to CMS | 0        |                                    |
| Accepted                        | 0        |                                    |
| Rejected                        | 0        |                                    |
| No CMS Response                 | 0        |                                    |
| No CMS Response                 | 0        |                                    |
|                                 |          | Accepted Rejected No CMS Responses |
|                                 |          |                                    |

Figure 4.3A: Transaction Summary

# 4.4 Transaction Maintenance Tab

The Transaction Maintenance tab will show transactions waiting to be transmitted to CMS, displaying transaction code (TC), Medicare ID, contract number (Plan ID), PBP ID, member name (First Name, Last Name), effective date (Eff Date), the user responsible for entering the data (Upd By), and the transaction entry date (Upd Date).

The Member search functionalities explained in Section 2.0 can be used to filter transactions for a single member.

| Medicare ID 11111111111 | Las          | Name JAN         | IES-LN            |        | Date of Birth | MM/DD/YY                   | YY          | <b>*</b> | GO Rese  | et            |            |      |
|-------------------------|--------------|------------------|-------------------|--------|---------------|----------------------------|-------------|----------|----------|---------------|------------|------|
| E Search Result         |              |                  |                   |        |               |                            |             |          |          |               |            |      |
|                         | Show 5       | entries          |                   |        |               |                            |             |          |          | Search:       |            |      |
| MBD Eligibility Info    | TC \$        | Medicare ID      | <b>\$</b> Plan Id | \$ PBP | ld \$ Fi      | irst Name                  | 🗍 🕹 Last Na | ame 🛊    | Eff Date | 👻 Upd By      | Upd Date   | • •  |
| ransaction History      | 61           | 1111111111111    | H9999             | 001    | BO            | ND-FN                      | JAMES-      | LN       | 6/1/2019 | DEMO_US       | ER 6/18/19 |      |
| RC History              | Showing 1 t  | o 1 of 1 entries |                   |        |               |                            |             |          |          | First Previou | is 1 Next  | Last |
| ransaction Maintenance  | Select Trans | action Select    |                   |        |               | <ul> <li>Create</li> </ul> |             |          |          |               |            |      |
| ransaction Summary      | -            |                  |                   |        |               |                            |             |          |          |               |            |      |
|                         |              |                  |                   |        |               |                            |             |          |          |               |            |      |

#### Figure 4.4A: Transaction Maintenance Tab

To create a new transaction, select the appropriate transaction number from the drop-down under *Select Transaction* and hit **Create**. Figure 4.4B illustrates the available transactions to choose from under the *Select Transaction* drop down menu and Figure 4.4C illustrates an example of a TC 61 enrollment. The following are the transaction selection options that are currently available for MMP processing:

51-Disenrollment Transaction 61-Enrollment Transaction 72-4Rx Change 73-NUNCMO Change 76-Residence Address Change 78-Part C Premium Change 81-Cancel Disenrollment 82-MMP Enrollment Cancellation 83-MMP Opt-Out Update 90-CARA Status

# Infocrossing...

| lember Report           |                     |                            | K        | $\times$      |              |      | /         | /            | /                       |      |
|-------------------------|---------------------|----------------------------|----------|---------------|--------------|------|-----------|--------------|-------------------------|------|
| Medicare ID 11111111111 | Last Name           | JAMES-LN                   | Date of  | Birth MM/DD/Y | (YYY         | 🛗 😡  | Reset     |              |                         |      |
| E Search Result         |                     |                            |          |               |              |      |           |              |                         |      |
|                         | Show 5 🔻 entrie     | s                          |          |               |              |      |           | Search:      |                         |      |
| MBD Eligibility Info    | TC 🗍 Medica         | are ID 👙 Plan Id 👙         | PBP Id 🗍 | First Name    | \$ Last Name | \$ E | ff Date , | Upd By       | ♦ Upd Date              | ŧ    |
| Fransaction History     | 61 111111           | I11111 H9999               | 001      | BOND-FN       | JAMES-LN     | 6/   | 1/2019    | DEMO_US      | ER 6/18/19              |      |
| TRC History             | Showing 1 to 1 of 1 | entries                    |          |               | 2            |      | F         | irst Previou | s <mark>1</mark> Next L | Last |
|                         | Select Transaction  | Select                     |          | Create        |              |      |           |              |                         |      |
| ransaction Maintenance  |                     | 51-Disenrollment Txn       |          | -             |              |      |           |              |                         |      |
| Fransaction Summary     |                     | 61-Enrollment Txn          |          |               |              |      |           |              |                         |      |
|                         |                     | 72-4Rx Change              |          |               |              |      |           |              |                         |      |
|                         |                     | 73-NUNCMO Change           |          |               |              |      |           |              |                         |      |
|                         |                     | 74-EGHP Change             |          |               |              |      |           |              |                         |      |
|                         |                     | 75-PPO Change              |          |               |              |      |           |              |                         |      |
|                         |                     | 76-Residence Address Chang | e        | *             |              |      |           |              |                         |      |

Figure 4.4B: Selection of a New Transaction

| <b>9</b>                |                   |              |         | 0                     | /          |                 |
|-------------------------|-------------------|--------------|---------|-----------------------|------------|-----------------|
| lember Report           | 41/2              |              | X       | ///                   |            | /               |
| Medicare ID 999000053A  | Last Name WOLF    | Date of Birt | h MM/DD | /YYYY 🛍 GO R          | eset       |                 |
| E Search Result         |                   |              |         |                       |            |                 |
|                         | < Back            |              |         |                       | TC 61      | -Enrollment Txn |
| MBD Eligibility into    | Medicare ID       | 999000053A   |         | Last Name             | WOLF       |                 |
| Transaction History     | First Name        | SADIE        |         | Middle Initial        |            |                 |
| TRC History             | Gender Code       | 2 - FEMALE   | •       | Date of Birth         | 05/05/1954 | <b>***</b>      |
| Transaction Maintenance | Transaction Code  | 61           |         | Effective Date        | MM/DD/YYYY | <b>#</b>        |
| Transaction Summary     | Contract Number   | SELECT       | •       | PBP Number            | SELECT     | -               |
| Transaction Summary     | Segment Id        |              |         | EGHP Flag             | NO         |                 |
|                         | Election Type     | SELECT       | •       | Application Date      | MM/DD/YYYY | <b>m</b>        |
|                         | Enrollment Source | SELECT       | •       | ESRD Override         |            |                 |
|                         | PPO               | SELECT       | -       | Part C Premium Amount | XXXX.XX    |                 |

Figure 4.4C: TC 61 Enrollment Selection Example

All transaction forms have the following buttons as illustrated below and on Figure 4.4D:

- Reset button to remove all data from the transaction form
- Validate button to check the validity of the data entered on the transaction form
- Submit button to create the transaction and send it to CMS

| Medicare ID 999000053A Last Name WOLF Date of Birth MM/DD/YYYY CO Reset     Search Result     ABD Eligibility Info     ransaction History   RC History   Part D Rx Id   Part D Rx Id   Part D Rx BIN   Part D Rx PCN     ransaction Maintenance   ransaction Summary   Secondary Drug Ins   Secondary Drug PCN   MCare Edit Bypass     No     Trans Tracking Id                                                                                                    | ember Report            |                       |           | $\times$      |                    |           |               |
|----------------------------------------------------------------------------------------------------|-------------------------|-----------------------|-----------|---------------|--------------------|-----------|---------------|
| Search Result         ABD Eligibility Info       Cf 0-EnrolIment Txn         Transaction History       Emp Subs Enr Override       No-CHANGE       Part D Optout Flag       No-CHANGE       Part D Rx Group         RC History       Part D Rx BIN       Part D Rx PCN       Part D Rx PCN       Part D Rx PCN         ransaction Maintenance       Secondary Drug Ins       SELECT       Secondary Drug BIN       Part D Rx OP         ransaction Summary       Secondary Drug PCN       PBP Change Flag       N-NO       PBP Change Flag       N-NO                                                                                                    | Medicare ID 999000053A  | Last Name WOLF        | Date of B | irth MM/DD/YY | YYY 🗰 <b>GO</b> R  | eset      |               |
| K Back TC 61-Enrollment Tx   MBD Eligibility Info Emp Subs Enr Override   Transaction History Part D Rx ld   Part D Rx D Rx Id Part D Rx Group   TRC History Part D Rx BIN   Transaction Maintenance Secondary Drug Ins   Secondary Rx Group Secondary Drug PCN   MCare Edit Bypass No   MCare Edit Bypass No                                                                                                    | E Search Result         |                       |           |               |                    |           |               |
| Import Digitify into       Emp Subs Enr Override       NO-CHANGE       Part D Optout Flag       NO-CHANGE         Transaction History       Part D Rx Id       Part D Rx Group       Import D Rx PCN       Import D Rx PCN         TRC History       Part D Rx BIN       Part D Rx PCN       Import D Rx PCN       Import D Rx PCN         Transaction Maintenance       Secondary Drug Ins       SELECT       Secondary Rx Id       Import D Rx PCN         Transaction Summary       Secondary Drug PCN       Secondary Drug PCN       PBP Change Flag       N-NO         MCare Edit Bypass       No       Trans Tracking Id       Import D Rx PCN       Import D Rx PCN                                                                                                    | MPD Eligibility Info    | K Back                |           |               |                    | TC 61-E   | nrollment Txn |
| Transaction History       Part D Rx Id       Part D Rx Group       Image: Constraint of the secondary Drug Instraint of the secondary Drug Instraint of the secondar | NBD Eligibility Into    | Emp Subs Enr Override | NO-CHANGE | •             | Part D Optout Flag | NO-CHANGE | •             |
| TRC History     Part D Rx BIN     Part D Rx PCN     Part D Rx PCN       Transaction Maintenance     Secondary Drug Ins     SELECT     Secondary Rx Id       Fransaction Summary     Secondary Drug PCN     PBP Change Flag     NNO       MCare Edit Bypass     No     Trans Tracking Id                                                                                                    | Transaction History     | Part D Rx Id          |           |               | Part D Rx Group    |           |               |
| Secondary Drug Ins       SELECT       Secondary Rx Id         Transaction Summary       Secondary Rx Group       Secondary Drug BIN         Secondary Drug PCN       PBP Change Flag       N-NO         MCare Edit Bypass       No       Trans Tracking Id                                                                                                    | TRC History             | Part D Rx BIN         |           |               | Part D Rx PCN      |           |               |
| Secondary Rx Group     Secondary Drug BIN       Secondary Drug PCN     PBP Change Flag       MCare Edit Bypass     No                                                                                                    | Transaction Maintenance | Secondary Drug Ins    | SELECT    | •             | Secondary Rx Id    |           |               |
| Secondary Drug PCN     PBP Change Flag     N-NO       MCare Edit Bypass     No     Trans Tracking Id                                                                                                    | Transaction Summary     | Secondary Rx Group    |           |               | Secondary Drug BIN |           |               |
| MCare Edit Bypass No Trans Tracking Id                                                                                                    |                         | Secondary Drug PCN    |           |               | PBP Change Flag    | N-NO      | •             |
|                                                                                                    |                         | MCare Edit Bypass     | No        |               | Trans Tracking Id  |           |               |

Figure 4.4D: Transaction Form Showing Reset, Validate and Submit Buttons

# 5.0 CMS Transaction Types

The following information summarizes all the transactions that can be performed within the MMP E&E360 application once you have completed your eligibility check.

# 5.1 TC 61 Transaction-Enrollment Record

The TC 61 screen is used to submit a beneficiary enrollment request to CMS for a given MMP plan.

Begin by entering the beneficiary's member eligibility information. Enter the Medicare ID and either the Last Name or Date of Birth. Medicare ID is a mandatory field along with either the Last Name or Date of Birth. Use the tab located above the TC 61 enrollment form and as illustrated in Figure 5.1A.

| Medicare ID MEDICARE ID Las | st Name LAST NAME | Date of Birth MM/DD/YYYY | 🛗 GO Res |
|-----------------------------|-------------------|--------------------------|----------|
|-----------------------------|-------------------|--------------------------|----------|

Figure 5.1A: TC 61 Enrollment and Eligibility Search

From the Transaction Maintenance tab, start by selecting a 61 enrollment transaction and click on **Create**.

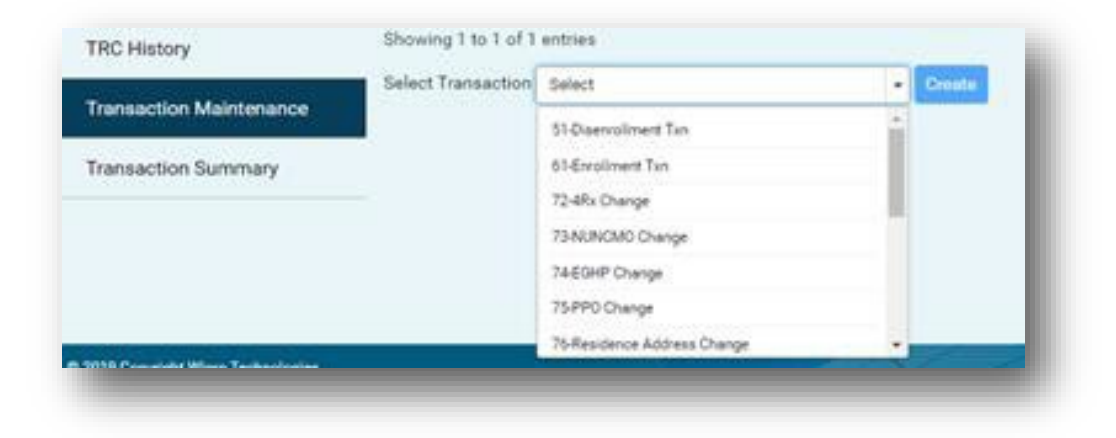

Figure 5.1B: T61 Transaction-Enrollment Option

The Transaction screen will appear with the Beneficiary's Medicare ID, Last name, First name, Gender and Date of Birth retrieved from the database eligibility search. The user will need to populate all other beneficiary elements needed to complete the enrollment application.

| Transaction Code      | 61        |   | Effective Date        | MM/DD/YYYY | ť |
|-----------------------|-----------|---|-----------------------|------------|---|
| Contract Number       | SELECT    | - | PBP Number            | SELECT     |   |
| Segment Id            |           |   | EGHP Flag             | NO         |   |
| Election Type         | SELECT    | • | Application Date      | MM/DD/YYYY | ť |
| Enrollment Source     | SELECT    | • | ESRD Override         |            |   |
| PPO                   | SELECT    | • | Part C Premium Amount | XXXX.XX    |   |
| Creditable Cov Ind    | SELECT    | - | No of Uncov Months    | 0          |   |
| Emp Subs Enr Override | NO-CHANGE | - | Part D Optout Flag    | NO-CHANGE  |   |
| Part D Rx Id          |           |   | Part D Rx Group       |            |   |
| Part D Rx BIN         |           |   | Part D Rx PCN         |            |   |
| Secondary Drug Ins    | SELECT    | - | Secondary Rx Id       |            |   |
| Secondary Rx Group    |           |   | Secondary Drug BIN    |            |   |
| Secondary Drug PCN    |           |   | PBP Change Flag       | N-NO       |   |
| MCare Edit Bypass     | No        |   | Trans Tracking Id     |            |   |

Figure 5.1C: Beneficiary Information Fields on a TC 61 Enrollment Form

The following fields are required to complete the 61 enrollment transaction.

Note: All of the fields below are required for Part C and D enrollment transaction processing, but some are optional for MMP enrollment transaction processing.

- *Effective Date* MM/DD/YYYY: The effective date of coverage into the plan and cannot be earlier than the first day of the individual's entitlement to both Medicare Part A and Part B and must be the first day of the month.
- Contract number drop-down would give a list of contract IDs (i.e. plan IDs) that the State or MMP organization is associated with.

- PBP Number gives a list of Plan Benefit Package codes corresponding to the Contract Number chosen.
- Segment ID Is a free form field allowing the user to enter a 3 byte numeric number indicating if plan is segmented for the purpose of determining plan premium amounts. Segment ID applies only to MA plans and is not applicable to MMP plans.
- EGHP Flag is a toggle button, indicating if the plan is an Employer Group Health Plan.
- Election Type Drop down gives a list of valid election types allowed for enrollment.

For MMP and State organizations, the appropriate election type for all relevant transactions is 'U' (LIS/Duals, Special Enrollment Period) However, other election types are listed below:

'A' (AEP) - Annual Enrollment from October 15 through December 7

'C' - Plan submitted Rollover enrollment

'E' (IEP) - Initial Enrollment Period (3 months prior to and 3 months after the 65<sup>th</sup> birthday)

'F' (IEP) - Second Initial Enrollment Period for Part D

- 'I' (ICEP) Initial Coverage Enrollment Period (3 months prior to eligibility for Parts A/B)
- 'J' (DEM) Default Enrollment
- 'L' (LIS SEP)

'M' (MA-OEP)

'R' - SEP enrollment into a 5-star rated plan

'S' (SEP) - Special Election Period

'T' (OEPI) - Open Enrollment for Institutionalized (first 3 months of the year)

(U)' - SEP for Dual-eligible individuals

'V' - SEP for changes in Residence

'W' - SEP for EGHP

- 'X' Administrative Action SEP
- 'Y' Casework Exceptional condition
- 'Z' MA Auto-Enrollment Period
- Application date required on all 61 transactions.

For Passive MMP enrollments:

- The application receipt date is the date the transaction is submitted to CMS (which is no later than 60 days before the effective date).
- Use an enrollment Source Code value of 'J'.
- For Beneficiary Elected MMP enrollments: The application date is the date the MMP plan received the beneficiary's enrollment request.
- ➢ Use an enrollment Source Code value of "L" − MMP beneficiary election.
- > The application date is not applicable on transactions 72-78, 81, 82, 83 and 51.
- Enrollment Source The drop down menu shows a list of possible source code

values.

- 'A' Auto-enrolled by CMS
- 'B' Beneficiary election
- 'C' Facilitated enrollment by CMS
- 'D' CMS annual rollover
- 'E' Plan-submitted auto-enrollment
- 'F' Plan-submitted facilitated enrollment
- 'G' Point of Sale (POS) submitted enrollment
- 'H' CMS submitted reassignment enrollment
- 'J' State submitted passive enrollment

'K' – CMS submitted passive enrollment 'L' – MMP beneficiary election

- ESRD The ESRD override field is required if the beneficiary has ESRD and wants to enroll in an MMP. Use alpha-numeric, 1-9 and A-F values to report an ESRD override condition to CMS.
- PPO Premium Payment Option. This field is not applicable to MMP. Leave it populated as "N" (No Premium Applicable).
- Part C Premium Amount For MMPs, initialize this field with zeroes during initial enrollment.
- Creditable Coverage Flag For MMPs, the creditable coverage flag is always set to "Y" since the uncovered months is not reported.
- Number of Uncovered Months The number of uncovered months is always set to "000" for MMPs.
- Employer Subsidy Enrollment Flag To allow enrollment into an MMP by an individual that is already covered by an employer subsidized by CMS to provide drug coverage. If the beneficiary is in a plan receiving an employer subsidy, but still wants to enroll, submit the enrollment with the override flag set to "Y"; otherwise, leave blank.
- Part D Opt-Out Flag Value of "Y" if beneficiary already has a third party insurance that covers drugs and does not wish to be auto-enrolled in Part D. Leave this field blank if the beneficiary has not opted-out of Part D.
- Part D Rx-ID Not required on MMP passive enrollments. The value provided is the member ID that is assigned to the beneficiary. Can be submitted to CMS by the MMP at a later time through the use of the 72 4RX change transaction.
- Part D Rx Group Not required on MMP passive enrollments. Can be submitted to CMS by the MMP at a later time through the use of the 72 4RX change transaction.
- Part D Rx Bin Not required on MMP passive enrollments. Can be submitted to CMS by the MMP at a later time through the use of the 72 4RX change transaction.
- Part D Rx PCN Not required on MMP passive enrollments. Can be submitted to CMS by the MMP at a later time through the use of the 72 4RX change transaction.
- Secondary Drug Insurance Flag Drop down value of "Y" is to indicate that the beneficiary has secondary drug insurance. It is used to support coordination of benefits.
- Secondary RX ID, Group, BIN, PCN Screen value entry by user is enabled based on the drop down selection chosen for the secondary Drug Insurance flag.
- PBP Change flag Enter a value of "Y" to indicate that the purpose of the TC 61 transaction is for a PBP change.
- Mcare Edit Bypass Choose this function to bypass most of the edits for the transaction. The enrollment request will be accepted "as entered" by the user. (Note: some "hard edits" such as the CMS "CCM" (Current Calendar Month) effective date rules will still be applied).
- Trans Tracking ID Must use the Infocrossing supplied account# (ex: HCF\*\*\*\* where the asterisks represent a unique Infocrossing assigned number) for the 1<sup>st</sup> seven

positions. Positions 8 through 15 are optional and free-form. Contact the Infocrossing Help desk if you need help obtaining this value for your organization.

Once all the data elements have been entered, you will need to validate the data by clicking on the validation button to ensure all needed fields were properly entered.

| C Reset | ✔ Validate | 🖺 Submit |  |
|---------|------------|----------|--|
|         |            |          |  |
|         |            |          |  |

Figure 5.1D: Validate Data

If all the data is correct, you will receive a "Form Validated Successfully" message, and you will be able to submit the transaction to CMS.

| Success                     |    |
|-----------------------------|----|
| Form Validated Successfully |    |
|                             | ОК |

Figure 5.1E: Validated Successfully

Once you submit the transaction to CMS by clicking on the Submit button, you will receive a "Data Submitted Successfully" message, indicating that the enrollment process has been completed.

| 3 | Data Submitted Successfully |    |
|---|-----------------------------|----|
|   |                             | OK |

Figure 5.1F: Submitted Successfully

# 5.2 TC 51 Transaction - Disenrollment Record

To disenroll a member, begin by entering the beneficiary's member eligibility information as mentioned in Section 3.1 of the document to properly create the disenrollment transaction for a beneficiary.

| Medicare ID | MEDICARE ID | Last Name | LAST NAME | Date of Birth | MM/DD/YYYY | <b></b> | GO | Reset |
|-------------|-------------|-----------|-----------|---------------|------------|---------|----|-------|
|             |             |           |           |               |            |         |    |       |

Figure 5.2A: TC51 Transaction – Eligibility Search

Select the TC 51 Disenrollment option and click **Create**. The Transaction screen will open with the Beneficiary's Medicare ID, Last name, First name, gender and Date of Birth. The user will need to populate all of the other beneficiary elements needed to complete the disenrollment request.

|                        | Select Transaction | Select                      | - | Create |
|------------------------|--------------------|-----------------------------|---|--------|
| ransaction Maintenance |                    | 51-Disenvolment Tan         |   |        |
| Transaction Summary    |                    | 61-Enrollment Txn           |   |        |
|                        |                    | 72-4Rx Change               |   |        |
|                        |                    | 73-NUNCMO Change            |   |        |
|                        |                    | 74-EGHP Change              |   |        |
|                        |                    | 75 PPO Change               |   |        |
|                        |                    | 76-Residence Address Change | - |        |

Figure 5.2B: TC51 Transaction – Disenrollment Option

|                     |             |      |                      | TC         | 51-Disenrollment Txn |
|---------------------|-------------|------|----------------------|------------|----------------------|
| Medicare ID         | 0Y99YY0AM60 |      | Last Name            | HALIMA     | ^                    |
| First Name          | JANIS       |      | Middle Initial       | F          |                      |
| Gender Code         | 2 - FEMALE  | •    | Date of Birth        | 12/16/1953 | <b>#</b>             |
| Transaction Code    | 51          |      | Effective Date       | MM/DD/YYYY | <b>#</b>             |
| Contract Number     | SELECT      | •    | PBP Number           | SELECT     | -                    |
| Election Type       | SELECT      | •    | Disenrollment Reason | SELECT     | -                    |
| Part D Opt-out Flag | NO-CHANGE   | •    | MCare Edit Bypass    | No         |                      |
| Trans Tracking Id   |             |      |                      |            |                      |
|                     | 2 Reset     | ✔ V: | alidate 🖺 Submit     |            |                      |
|                     |             |      |                      |            |                      |
|                     |             | -    |                      |            |                      |

Figure 5.2C: Beneficiary Fields on a TC 51 Disenrollment Form

The following are the required fields that will need to be completed for the successful TC51 Disenrollment Transaction:

- Effective Date MM/DD/YYYY: The effective date of coverage into the plan and cannot be earlier than the first day of the individual's entitlement to both Medicare Part A and Part B and must be the first day of the month.
- Contract number Drop-down would give a list of contract IDs (i.e. Plan IDs) that the State or MMP organization is associated with.
- PBP Number Gives a list of Plan Benefit Package codes corresponding to the Contract Number chosen.
- Election Type Drop down gives a list of valid election types allowed for enrollment. As far as the MMPs are concerned, the appropriate election type for all transactions is 'U'-LIS/Duals, Special Enrollment Period'.
- Disenrollment Reason Valid MMP codes are:
  - '11' Voluntary disenrollment
  - '63' MMP Opt-Out After Enrolled
  - '64' Loss of Demonstration Eligibility
  - '92' Involuntary disenrollment for a move out of plan's service area Blank
- Part D Opt-Out Flag Optional field. Value of "Y" is used if the beneficiary already has a third Party insurance that covers drugs and does not wish to be auto-enrolled in part D. Leave field blank if beneficiary has not opted-out of Part D.
- Mcare Edit Bypass Choose this function to bypass most of the edits for the transaction. The disenrollment request will be accepted "as entered" by the user. (Note: some "hard edits" such as the CMS "CCM" (Current Calendar Month) effective date rules will still be applied).
- Trans Tracking ID Must use the Infocrossing supplied account# (ex: HCF\*\*\*\* where the asterisks represent a unique Infocrossing assigned number) for the 1<sup>st</sup> seven positions. Positions 8 through 15 are optional and free-form. Contact the Infocrossing Help desk if you need help obtaining this value for your organization.

Once all the data elements have been entered, you will need to validate the data by clicking on the validation button to ensure all needed fields were properly entered.

|   | C Reset | ✔ Validate | 🖺 Submit | - 1 |
|---|---------|------------|----------|-----|
|   |         |            |          |     |
| - | _       | _          | _        | -   |

Figure 5.2D: Validate Data

If all the data is correct, you will receive a "Form Validated Successfully" message, and you will be able to submit the transaction to CMS.

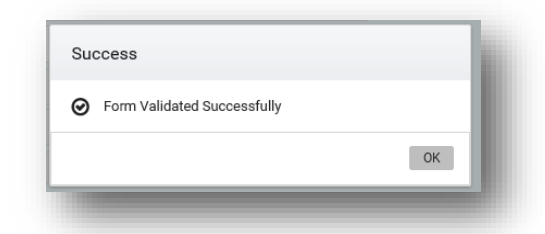

Figure 5.2E: Form Validated Successfully

Once you submit the transaction to CMS by clicking on the Submit button, you will receive a "Data Submitted Successfully" message which now completes the TC 51 disenrollment process.

| Data Submitted Successfully  |    |
|------------------------------|----|
| S Sala casimilea caecessiany |    |
|                              | OK |

Figure 5.2F: Submitted Successfully

# 5.3 TC 72 Transaction - 4Rx Data Change

MMP organizations will usually use the 4Rx change transaction as a follow-up to any State submitted enrollment request and upon confirmation of CMS accepting the enrollment via the proper CMS TRR response record.

Begin by entering the beneficiary's member eligibility information as mentioned in Section 3.1 of the document to help properly create a 4Rx change transaction for the beneficiary.

| Medicare ID | MEDICARE ID | Last Name | LAST NAME | Date of Birth | MM/DD/YYYY | m | GO | Reset |
|-------------|-------------|-----------|-----------|---------------|------------|---|----|-------|
|             |             |           |           |               |            |   |    |       |

Figure 5.3A: TC 72 4rx Change – Eligibility Search

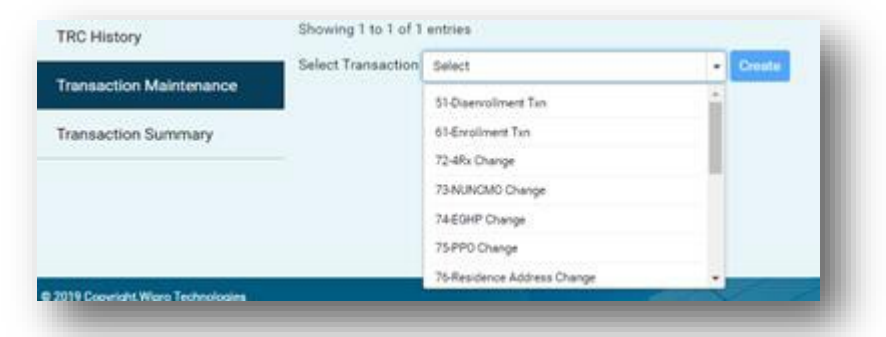

From the Transaction Maintenance tab, select the 72 4rx change tab and click Create.

Figure 5.3B: TC 72 4rx Change Option

The Transaction screen will open with the Beneficiary's Medicare ID, Last name, First name, Gender and Date of Birth. The user will need to populate all of the other beneficiary elements needed to complete the 72-4Rx change.

| Medicare ID        | 0Y99YY0AM59 |              | Last Name          | ZMAN       |          |  |
|--------------------|-------------|--------------|--------------------|------------|----------|--|
| First Name         | CAROLYN     |              | Middle Initial     | J          |          |  |
| Gender Code        | 2 - FEMALE  | •            | Date of Birth      | 09/19/1942 |          |  |
| Transaction Code   | 72          |              | Effective Date     | MM/DD/YYYY | <b>m</b> |  |
| Contract Number    | SELECT      | •            | PBP Number         | SELECT     | -        |  |
| Part D Rx Id       |             |              | Part D Rx Group    |            |          |  |
| Part D Rx BIN      |             |              | Part D Rx PCN      |            |          |  |
| Secondary Drug Ins | NO-CHANGE   | •            | Secondary Rx Id    |            |          |  |
| Secondary Rx Group |             |              | Secondary Drug BIN |            |          |  |
| Secondary Drug PCN |             |              | MCare Edit Bypass  | No         |          |  |
| Trans Tracking Id  |             |              |                    |            |          |  |
|                    | C Reset     | ✔ V <u>a</u> | lidate 🕒 Submit    |            |          |  |

Figure 5.3C: Beneficiary Information on a TC 72 4rx Change Form

Besides the demographic required data for the beneficiary, the following are the required data element fields that will need to be completed for the 72 transaction.

Note: Individual data field explanations are abbreviated as the data value entry requirements are the same as previously explained with previous Transaction Types (additional context is provided where needed).

- Effective Date MM/DD/YYYY. The effective date must fall within the enrollment period of the respective PLAN/PBP.
- Contract Number Value is the MMP contract that the member belongs to.
- PBP Number Identifies the current Plan Benefit Package that the member is enrolled in.
- Part D RX ID Required field that needs to be entered if applicable and needs to be reported to CMS.
- Part D RX Group Required field that needs to be entered if applicable and needs to be reported to CMS.
- Part D Rx BIN Required field that needs to be entered if applicable and needs to be reported to CMS.
- Part D RX PCN Required field that needs to be entered if applicable and needs to be reported to CMS.
- Secondary Drug Ins Drop down value of "Y" is to indicate that the beneficiary has secondary drug insurance. It is used to support coordination of benefits.
- Secondary RX ID, Group, BIN, PCN Screen value entry by user is enabled based on the drop down selection chosen for the secondary Drug Insurance flag.
- Mcare Edit Bypass Only choose this function if you wish to bypass most of the edits for the transaction. The 4rx change request will be accepted "as entered" by the user. (Note: some "hard edits" such as the CMS "CCM" (Current Calendar Month) effective date rules will still be applied).
- Trans Tracking ID Must use the Infocrossing supplied account# (ex: HCF\*\*\*\*
  where the asterisks represent a unique Infocrossing assigned number) for the 1<sup>st</sup>
  seven positions. Positions 8 through 15 are optional and free-form. Contact the
  Infocrossing Help desk if you need help obtaining this value for your organization.

Once all the data elements have been entered, you will need to validate the data by clicking on the validation button to ensure all needed fields were properly entered.

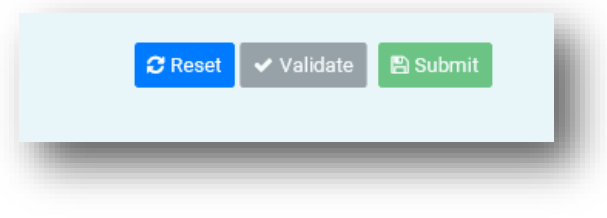

Figure 5.3D: Validate Data

If all the data is correct you will receive a "Form Validated Successfully" message, and you will be able to submit the transaction to CMS.

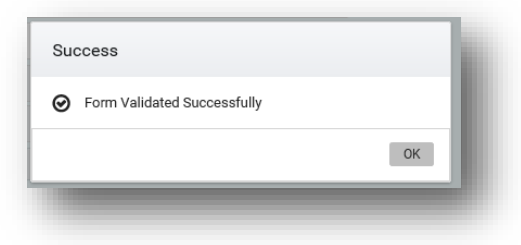

Figure 5.3E: Validated Successfully

Once you submit the transaction to CMS by clicking on the Submit button, you will receive a "Data Submitted Successfully "message, which now completes the 4RX change process.

| 0 | Data Submitted Successfully |    |
|---|-----------------------------|----|
| 0 |                             |    |
|   |                             | 01 |

Figure 5.3F: Submitted Successfully

# 5.4 TC 73 Transaction - NUNCMO Change

Begin by entering the beneficiary's member eligibility information as mentioned in Section 3.1 of the document to properly create a NUNCMO change transaction for the beneficiary. The MBI, Last name, First Name, Middle Initial and Gender fields can be pre-populated from the MBD eligibility check.

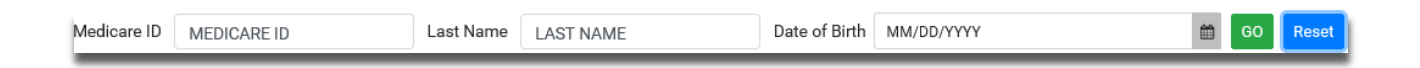

Figure 5.4A: TC 73 Transaction – NUNCMO Change – Eligibility Search

From the Transaction Maintenance tab start by selecting a TC 73 Transaction and click on **'Create**'.

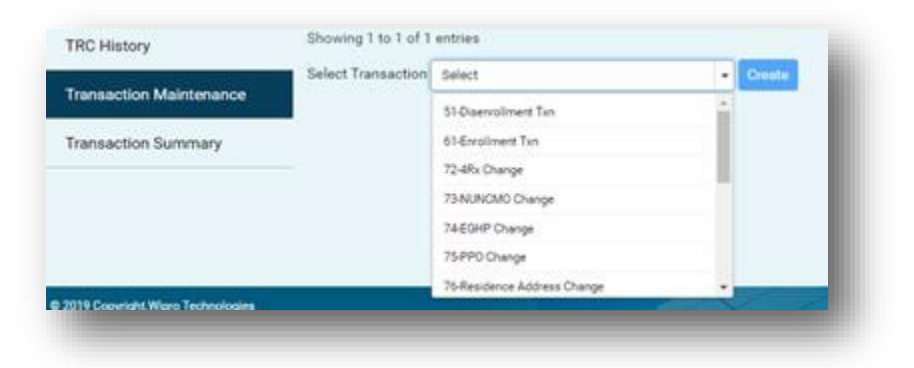

Figure 5.4B: TC 73 Transaction – NUNCMO Change Option

The Transaction screen will open with the beneficiary's Medicare ID, Last name, First name, Gender and Date of Birth. The user will need to populate all of the other beneficiary elements needed to complete the 73-NUNCMO change.

| Medicare ID              | 0Y99YY0AN12 |        | Last Name          | LOHRMANN   | ^        |
|--------------------------|-------------|--------|--------------------|------------|----------|
| First Name               | ARLENE      |        | Middle Initial     | c          |          |
| Gender Code              | 2 - FEMALE  | -      | Date of Birth      | 07/31/1952 | <b>m</b> |
| Transaction Code         | 73          |        | Effective Date     | MM/DD/YYYY | <b>m</b> |
| Contract Number          | SELECT      | •      | PBP Number         | SELECT     | •        |
| Creditable Coverage Flag | SELECT      | •      | No of Uncov Months |            |          |
| MCare Edit Bypass        | No          |        | Trans Tracking Id  |            |          |
|                          | C Reset     | t 🗸 Va | lidate 🖺 Submit    |            |          |
|                          |             |        |                    |            |          |
|                          |             |        |                    |            |          |

Figure 5.4C: Beneficiary Information on a TC 73 NUNCMO Change

The following are the required fields that will need to be completed for the 73 Transaction:

- Effective Date MM/DD/YYYY. The effective date must fall within the enrollment period of the respective PLAN/PBP.
- Contract Number Value is the MMP contract that the member belongs to.
- PBP Number Identifies the current Plan Benefit Package that the member is enrolled in.
- Creditable Coverage Flag For MMPs, the creditable coverage flag is always set to "Y" since the uncovered months is not reported.
- Number of Uncovered Months The Number of Uncovered Months is always set to "000" for MMPs.

- Mcare Edit Bypass Only choose this function if you wish to bypass most of the edits for the transaction. The NUNCMO change request will be accepted "as entered" by the user. (Note: some "hard edits" such as the CMS "CCM" (Current Calendar Month) effective date rules will still be applied).
- Trans Tracking ID Must use the Infocrossing supplied account# (ex: HCF\*\*\*\*
  where the asterisks represent a unique Infocrossing assigned number) for the 1<sup>st</sup>
  seven positions. Positions 8 through 15 are optional and free-form. Contact the
  Infocrossing Help desk if you need help obtaining this value for your organization

Once all the data elements have been entered, you will need to validate the data by clicking on the validation button to ensure all needed fields were properly entered.

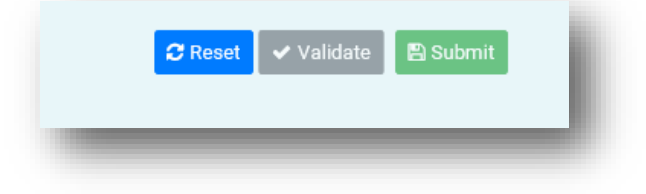

Figure 5.4D: Validate Data

If all the data is correct you will receive a "Form Validated Successfully" message, and you will be able to submit the transaction to CMS.

| Success                     |    |
|-----------------------------|----|
| Form Validated Successfully |    |
|                             | ОК |

Figure 5.4E: Validated Successfully

Once you submit the transaction to CMS by clicking on the Submit button, you will receive a "Data Submitted Successfully" message, which now completes the NUNCMO change process.

| 0        | Data Submitted Successfully |    |
|----------|-----------------------------|----|
| <u> </u> |                             |    |
|          |                             | OK |

Figure 5.4F: Submitted Successfully

# 5.5 TC 76 Transaction – Residence Address Change

Begin by entering the beneficiary's member eligibility information as mentioned in Section 3.1 of the document to properly create a Residential Address change transaction for the beneficiary.

| Medicare ID | MEDICARE ID | Last Name | LAST NAME | Date of Birth | MM/DD/YYYY | m | GO | Reset |
|-------------|-------------|-----------|-----------|---------------|------------|---|----|-------|
|             |             |           |           |               |            |   |    |       |

Figure 5.5A: TC 76 Transaction – Residence Address Change – Eligibility Search

|                       | Select Transaction | Select                      |   | Croste |
|-----------------------|--------------------|-----------------------------|---|--------|
| ansaction Maintenance |                    | 51-Diservolment Tan         | - |        |
| ransaction Summary    |                    | 61-Enrollment Txn           |   |        |
|                       |                    | 72-4Rx Change               | _ |        |
|                       |                    | 73 NUNCMO Change            |   |        |
|                       |                    | 74EGHP Change               |   |        |
|                       |                    | 75PP0 Change                |   |        |
|                       |                    | 75-Residence Address Change | - |        |

Figure 5.5B: TC 76 Residence Address Change Option

From the Transaction Maintenance tab, start by selecting a TC 76 Transaction and click on '**Create**'.

The Transaction screen will open with the beneficiary's Medicare ID, Last name, First name, Gender and Date of Birth. The user will need to populate all of the other fields.

|   | LOHRMANN   | Last Name           |               | 0Y99YY0AN12 | Medicare ID          |
|---|------------|---------------------|---------------|-------------|----------------------|
|   | С          | Middle Initial      |               | ARLENE      | First Name           |
| Ċ | 07/31/1952 | Date of Birth       | -             | 2 - FEMALE  | Gender Code          |
| Ê | MM/DD/YYYY | Effective Date      |               | 76          | Transaction Code     |
| Ê | MM/DD/YYYY | End Date            | -             | SELECT      | Contract Number      |
|   |            | Residence Add Line1 | -             | SELECT      | Address Upd/Del Flag |
|   |            | Residence City      |               |             | Residence Add Line2  |
|   |            | Residence Zip Code  | -             | SELECT      | Residence State      |
|   | No         | MCare Edit Bypass   |               |             | Residence Zip Code+4 |
|   |            |                     |               |             | Trans Tracking Id    |
|   |            | ) Submit            | Reset 🗸 Valid |             |                      |
|   |            |                     |               |             |                      |

Figure 5.5C: Beneficiary Information on a TC 76 Residential Address Change

The following are the required fields that will need to be completed for the 76 Transaction:

- Effective Date MM/DD/YYYY. The effective date must fall within the enrollment period of the respective PLAN/PBP.
- Contract Number Value is the MMP contract that the member belongs to.
- End Date Optionally, this date can represent the last day of the month in which the specific residence address was active.
- Address Upd/Del Flag Enter a value of "U" when adding a new address or a value of "D" when deleting an existing address.
- Residence Address Lines 1 and Lines 2 Street address. Required when the Address Upd/Del flag is set to "Update". Use Address line 2 as needed.
- Residence City, State, Zip Code, Zip+4 When Address Upd/Del Flag is set to Update, enter the appropriate City name, USPS two-character State abbreviation and USPS five-character zip code, and finally, the 4 character Zip+4 as needed.
- Mcare Edit Bypass Only choose this function if you wish to bypass most of the edits for the transaction. The TC 76 change request will be accepted "as entered" by the user. (Note: some "hard edits" such as the CMS "CCM" (Current Calendar Month) effective date rules will still be applied).
- Trans Tracking ID Must use the Infocrossing supplied account# (ex: HCF\*\*\*\*
  where the asterisks represent a unique Infocrossing assigned number) for the 1<sup>st</sup>
  seven positions. Positions 8 through 15 are optional and free-form. Contact the
  Infocrossing Help desk if you need help obtaining this value for your organization.

Once all the data elements have been entered, you will need to validate the data by clicking on the validation button to ensure all needed fields were properly entered.

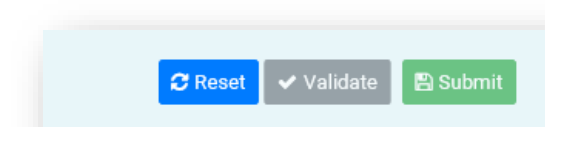

Figure 5.5D: Validate Data

If all the data is correct, you will receive a "Form Validated Successfully" message, and you will be able to submit the transaction to CMS.

| Form Validated Successfully |    |
|-----------------------------|----|
|                             | ок |

Figure 5.5E: Validated Successfully

Once you submit the transaction to CMS by clicking on the **Submit** button, you will receive a "Data Submitted Successfully" message, which now completes the residential change process.

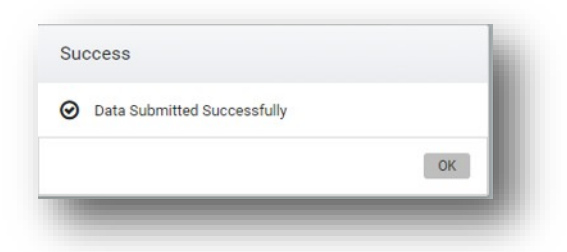

Figure 5.5F: Submitted Successfully

# 5.6 TC 78 Transaction – Part C Premium Change

Begin by entering the beneficiary's member eligibility information as mentioned in Section 3.1 of the document to properly create a Part C Premium Change transaction for the beneficiary.

| Medicare ID | MEDICARE ID | Last Name | LAST NAME | Date of Birth | MM/DD/YYYY | GO | Reset |
|-------------|-------------|-----------|-----------|---------------|------------|----|-------|
|             |             |           |           |               |            |    |       |

Figure 5.6A: TC 78 Transaction – Part C Premium Change – Eligibility Search

Infocrossing...

From the Transaction Maintenance tab start by selecting a TC78 Transaction and click on '**Create**'.

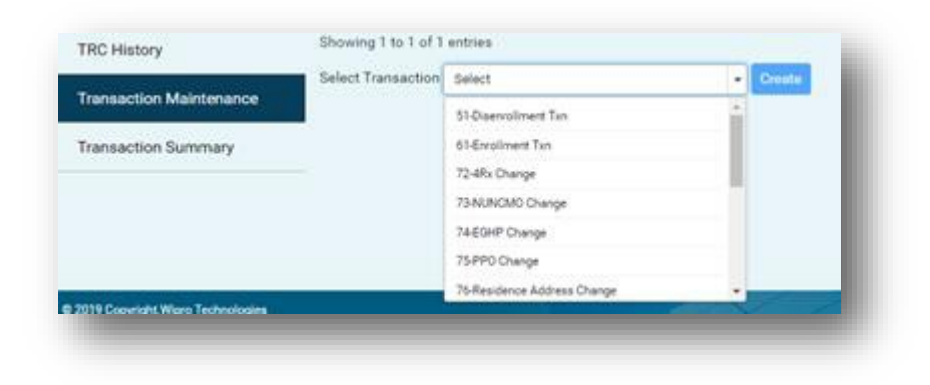

Figure 5.6B: TC 78 Transaction – Part C Premium Change Option

|                       |             |                     | TC 78-Part C Premium C | hange     |
|-----------------------|-------------|---------------------|------------------------|-----------|
| Medicare ID           | 0Y99YY0AM64 | Last Name           | HALALA                 |           |
| First Name            | JUDITH      | Middle Initial      | А                      |           |
| Gender Code           | 2 - FEMALE  | Date of Birth       | 03/20/1953             | <b>##</b> |
| Transaction Code      | 78          | Effective Date      | MM/DD/YYYY             | <b>#</b>  |
| Contract Number       | SELECT      | PBP Number          | SELECT                 | •         |
| Part C Premium Amount | XXXX.XX     | MCare Edit Bypass   | No                     |           |
| Trans Tracking Id     |             |                     |                        |           |
|                       | C Reset     | Validate 🛛 🖺 Submit |                        |           |
|                       |             |                     |                        |           |
|                       |             |                     |                        |           |

Figure 5.6C: Beneficiary Information on a TC 78 Part C Premium Change

The Transaction screen will open with the beneficiary's Medicare ID, Last name, First name, Gender and Date of Birth. The user will need to populate all of the other beneficiary elements needed to complete the 78-Part C Premium Change.

The following are the required fields that will need to be completed for the 78 Part C Premium Change Transaction:

- Effective Date MM/DD/YYYY. The effective date must fall within the enrollment period of the respective PLAN/PBP.
- Contract Number value is the MMP contract that the member belongs to.
- PBP Number Identifies the current Plan Benefit Package that the member is enrolled in.
- Part C Premium Amount For MMP Plans, a TC 78 is used to initialize a premium amount to zero.
- Mcare Edit Bypass Only choose this function if you wish to bypass most of the edits for the transaction. The TC 78 change request will be accepted "as entered" by the user. (Note: some "hard edits" such as the CMS "CCM" (Current Calendar Month) effective date rules will still be applied).
- Trans Tracking ID Must use the Infocrossing supplied account# (ex: HCF\*\*\*\*
  where the asterisks represent a unique Infocrossing assigned number) for the 1<sup>st</sup>
  seven positions. Positions 8 through 15 are optional and free-form. Contact the
  Infocrossing Help desk if you need help obtaining this value for your organization.

Once all the data elements have been entered, you will need to validate the data by clicking on the validation button to ensure all needed fields were properly entered.

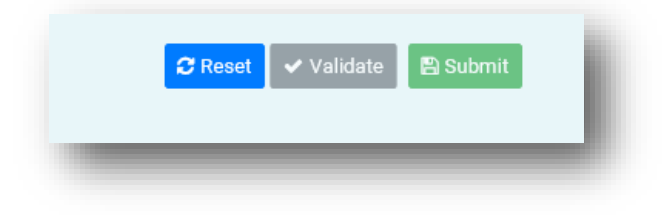

Figure 5.6D: Validate Data

If all the data is correct you will receive a "Form Validated Successfully" message, and you will be able to submit the transaction to CMS.

| 3000055                                         | _  |
|-------------------------------------------------|----|
| <ul> <li>Form Validated Successfully</li> </ul> |    |
|                                                 | ок |

Figure 5.6E: Validated Successfully

Once you submit the transaction to CMS by clicking on the Submit button, you will receive a "Data Submitted Successfully" message, which now completes the Part C premium change process.

| <b>I</b> | Data Submitted Successfully |    |
|----------|-----------------------------|----|
|          |                             |    |
|          |                             | OK |

Figure 5.6F: Submitted Successfully

# 5.7 TC 81 Transaction – Cancellation of Disenrollment Record

Begin by entering the beneficiary's member eligibility information as mentioned in Section 3.1 of the document to properly create a disenrollment cancellation transaction for the beneficiary.

| Medicare ID | MEDICARE ID | Last Name | LAST NAME | Date of Birth | MM/DD/YYYY | m e | 90 | Reset    |
|-------------|-------------|-----------|-----------|---------------|------------|-----|----|----------|
|             |             | /         |           | /             |            |     | _  | <u>.</u> |

Figure 5.7A: TC 81 Transaction – Cancellation of Disenrollment Record – Eligibility Search Tab

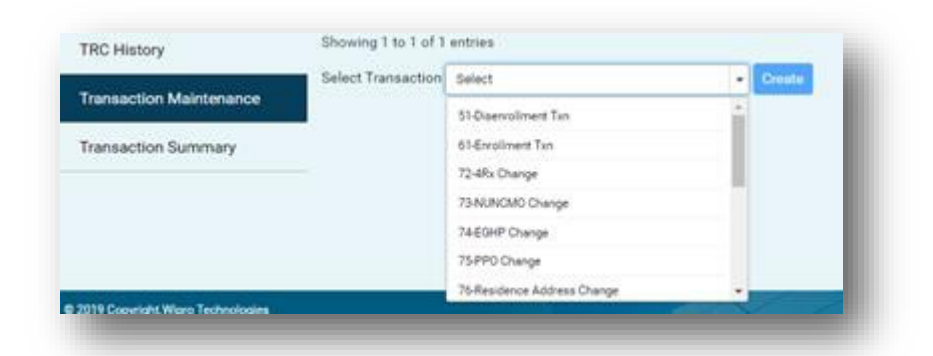

Figure 5.7B: TC 81 Disenrollment Cancellation Transaction Option

From the Transaction Maintenance tab, start by selecting a TC 81 Transaction and click on **'Create**'

| Medicare ID       | 0Y99YY0AM65 |                     | Last Name         | CALLAN     |            |
|-------------------|-------------|---------------------|-------------------|------------|------------|
| First Name        | VICKIE      |                     | Middle Initial    | L          |            |
| Gender Code       | 2 - FEMALE  | •                   | Date of Birth     | 06/17/1954 | <b>***</b> |
| Transaction Code  | 81          |                     | Effective Date    | MM/DD/YYYY | <b>***</b> |
| Contract Number   | SELECT      | •                   | PBP Number        | SELECT     | •          |
| MCare Edit Bypass | No          |                     | Trans Tracking Id |            |            |
|                   | C Reset     | 🗸 Validate 🖪 Submit |                   |            |            |
|                   |             |                     |                   |            |            |
|                   |             |                     |                   |            |            |

Figure 5.7C: Beneficiary Information on a TC 81 Disenrollment Cancellation

The Transaction screen will open with the beneficiary's Medicare ID, Last name, First name, Gender and Date of Birth. The user will need to populate all of the other beneficiary elements needed to complete the cancellation transaction.

The following are the required fields that will need to be completed for the TC 81 disenrollment cancellation transaction:

- Effective Date MM/DD/YYYY. The effective date must match the effective date of the previously processed TC 51 disenrollment transaction.
- Contract Number Value is the MMP contract that the member belongs to and must match the contract number on the previously processed TC 51 disenrollment transaction.
- PBP Number The original Plan Benefit Package value that was used for the TC 51 transaction must be used.
- Mcare Edit Bypass Only choose this function if you wish to bypass most of the edits for the transaction. The TC 81 cancellation request will be accepted "as entered" by the user. (Note: some "hard edits" such as the CMS "CCM" (Current Calendar Month) effective date rules will still be applied).
- Trans Tracking ID Must use the Infocrossing supplied account# (ex: HCF\*\*\*\* where the asterisks represent a unique Infocrossing assigned number) for the 1<sup>st</sup> seven positions. Positions 8 through 15 are optional and free-form. Contact the Infocrossing Help desk if you need help obtaining this value for your organization.

Once all the data elements have been entered, you will need to validate the data by clicking on the validation button to ensure all needed fields were properly entered.

| the second second second second second second second second second second second second second second second se |
|----------------------------------------------------------------------------------------------------|
| J                                                                                                    |
|                                                                                                    |

Figure 5.7D: Validate Data

If all the data is correct, you will receive a "Form Validated Successfully" message and you will be able to submit the transaction to CMS.

| Success                       |    |
|-------------------------------|----|
| Ø Form Validated Successfully |    |
|                               | ОК |

Figure 5.7E: Validated Successfully

Once you submit the transaction to CMS by clicking on the Submit button you will receive a "Data Submitted Successfully" message which now completes the disenrollment cancellation process.

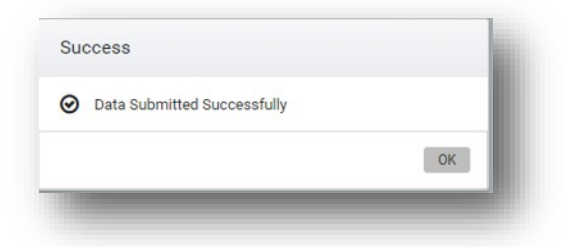

Figure 5.7F: Submitted Successfully

# 5.8 TC 82 Transaction - Cancellation of Enrollment Record

Begin by entering the beneficiary's member eligibility information as mentioned in Section 3.1 of the document to properly create an enrollment cancellation transaction for the beneficiary.

| Medicare ID | MEDICARE ID | Last Name | LAST NAME | Date of Birth | MM/DD/YYYY | GO | Reset |
|-------------|-------------|-----------|-----------|---------------|------------|----|-------|
|             |             |           |           |               |            |    |       |

Figure 5.8A: TC 82 Transaction – Cancellation of Enrollment Record – Eligibility Search Tab

From the Transaction Maintenance tab, start by selecting an 82 Transaction and click on **'Create**'.

|                       | Select Transaction | Select                      |   | Create |
|-----------------------|--------------------|-----------------------------|---|--------|
| insaction Maintenance |                    | 51-Disenvolment Tun         | * |        |
| ansaction Summary     |                    | 61-Enrollment Txn           |   |        |
|                       |                    | 72-4Rx Change               |   |        |
|                       |                    | 73-NUNCMO Change            |   |        |
|                       |                    | 74-EGHP Change              |   |        |
|                       |                    | 75 PPO Change               |   |        |
|                       |                    | 76-Residence Address Change | - |        |

Figure 5.8B: TC 82 Transaction Option

The Transaction screen will open with the beneficiary's Medicare ID, Last name, First name, Gender and Date of Birth. The user will need to populate all of the other beneficiary elements needed to complete the enrollment cancellation transaction.

| Medicare ID         | 0Y99YY0AM65 |            | Last Name         | CALLAN     |            | ] ' |
|---------------------|-------------|------------|-------------------|------------|------------|-----|
| First Name          | VICKIE      |            | Middle Initial    | L          |            |     |
| Gender Code         | 2 - FEMALE  | -          | Date of Birth     | 06/17/1954 | <b>***</b> |     |
| Transaction Code    | 82          |            | Effective Date    | MM/DD/YYYY | <u> </u>   |     |
| Contract Number     | SELECT      | •          | PBP Number        | SELECT     | •          | •   |
| FA-Demo Optout Flag | SELECT      | -          | MCare Edit Bypass | No         |            |     |
| Trans Tracking Id   |             |            |                   |            |            |     |
|                     | C Reset     | • Validate | 🖺 Submit          |            |            |     |
|                     |             |            |                   |            |            |     |

Figure 5.8C: Beneficiary Information on a TC 82 Enrollment Cancellation

The following are the required fields that will need to be completed for the TC 82 Transaction:

- Effective Date MM/DD/YYYY. The effective date must match the effective date of the previously processed TC 61 enrollment transaction.
- Contract Number Value is the MMP contract that the member belongs to and must match the contract number on the previously processed TC 61 enrollment transaction.
- PBP Number The original Plan Benefit Package value that was used for the TC 61 transaction must be used.
- FA Demo Opt Out Optionally, the Demonstration Opt-out flag can either be set to "Y" or "N" for future passive MMP requests.
- Mcare Edit Bypass Only choose this function if you wish to bypass most of the edits for the transaction. The TC 82 cancellation request will be accepted "as entered" by the user. (Note: some "hard edits" such as the CMS "CCM" (Current Calendar Month) effective date rules will still be applied).
- Trans Tracking ID Must use the Infocrossing supplied account# (ex: HCF\*\*\*\*
  where the asterisks represent a unique Infocrossing assigned number) for the 1<sup>st</sup>
  seven positions. Positions 8 through 15 are optional and free-form. Contact the
  Infocrossing Help desk if you need help obtaining this value for your organization.

Once all the data elements have been entered, you will need to validate the data by clicking on the validation button to ensure all needed fields were properly entered.

| C Reset | ✔ Validate | 🖺 Submit |  |
|---------|------------|----------|--|
|         |            |          |  |
|         |            |          |  |

Figure 5.8D: Validate Data

If all the data is correct, you will receive a "Form Validated Successfully" message and you will be able to submit the transaction to CMS.

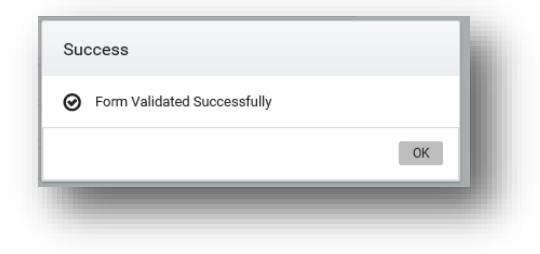

Figure 5.8E: Validated Successfully

Once you stage the transaction to submit to CMS by clicking on the **Submit** button you will receive a "Data Submitted Successfully" message which now completes the TC 82 enrollment cancellation process.

| ~ |                  | <b>C</b> 11  |  |
|---|------------------|--------------|--|
| 9 | Data Submitted S | successfully |  |
|   |                  |              |  |

Figure 5.8F: Submitted Successfully

# 5.9 TC 83 Transaction - MMP Opt-Out Update Transaction

Use this transaction to submit a TC 83 record to CMS for a beneficiary that has opted out of passive enrollment into an MMP.

Begin by entering the beneficiary's member eligibility information as mentioned in Section 3.1 of the document to auto-populate the beneficiary's demographic related information transaction for the MMP opt-out transaction.

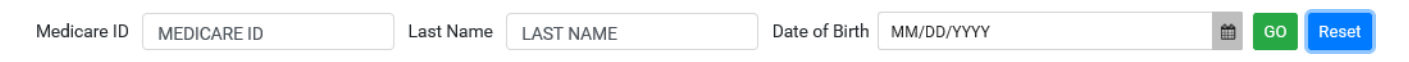

Figure 5.9A: TC 83 Transaction – MMP Opt-Out Update Transaction – Eligibility Search Tab

From the Transaction Maintenance tab, start by selecting an 83 Transaction and click on '**Create**'.

|                         | Select Transaction | Select                      |   | Crests |
|-------------------------|--------------------|-----------------------------|---|--------|
| Transaction Maintenance |                    | 51-Disenvolment Tan         | 1 |        |
| Transaction Summary     |                    | 61-Enrollment Txn           |   |        |
|                         |                    | 72-4Rx Change               |   |        |
|                         |                    | 73 NUNCMO Change            |   |        |
|                         |                    | 74E0HP Change               |   |        |
|                         |                    | 75 PPO Change               |   |        |
|                         |                    | 76-Residence Address Change | - |        |

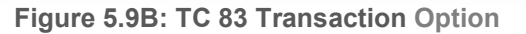

The Transaction screen will open with the beneficiary's Medicare ID, Last name, First name, Gender and Date of Birth. The user will need to populate all of the other beneficiary elements needed to complete the MMP Opt-out update request.

| Medicare ID       | 0Y99YY0AM65 | Last Name                             | CALLAN     |          |
|-------------------|-------------|---------------------------------------|------------|----------|
| First Name        | VICKIE      | Middle Initial                        | L          |          |
| Gender Code       | 2 - FEMALE  | <ul> <li>Date of Birth</li> </ul>     | 06/17/1954 | <b>m</b> |
| Transaction Code  | 83          | Effective Date                        | MM/DD/YYYY | <b>m</b> |
| Contract Number   | SELECT      | <ul> <li>PBP Number</li> </ul>        | SELECT     | -        |
| MMP Opt Out       | NO-CHANGE   | <ul> <li>MCare Edit Bypass</li> </ul> | No         |          |
| Trans Tracking Id |             |                                       |            |          |
|                   | 🔁 Reset 🗸 🗸 | /alidate 🖺 Submit                     |            |          |

Figure 5.9C: Beneficiary Information on a TC 83 MMP Opt Out

Aside from the required demographic related data for the beneficiary, the following are the required fields that will need to be completed for the TC 83 Transaction:

- Effective Date MM/DD/YYYY. CMS does not have timeliness edits on an MMP 83 Opt out transaction.
- Contract Number Valid MMP contract must be entered.
- PBP Number Valid PBP number belonging to the contract must be used.
- MMP Opt-Out Choose the appropriate value "N" or "Y". Value of "Y" excludes the beneficiary from passive enrollment into an MMP plan.
- Mcare Edit Bypass Only choose this function if you wish to bypass most of the edits for the transaction. The TC 83 MMP Opt out request will be accepted "as entered" by the user. (Note: some "hard edits" such as the CMS "CCM" (Current Calendar Month) effective date rules will still be applied).
- Trans Tracking ID Must use the Infocrossing supplied account# (ex: HCF\*\*\*\*
  where the asterisks represent a unique Infocrossing assigned number) for the 1<sup>st</sup>
  seven positions. Positions 8 through 15 are optional and free-form. Contact the
  Infocrossing Help desk if you need help obtaining this value for your organization

Once all the data elements have been entered, you will need to validate the data by clicking on the validation button to ensure all needed fields were properly entered.

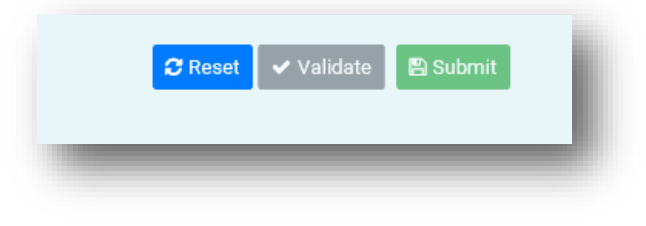

Figure 5.9D: Validate Data

If all the data is correct, you will receive a "Form Validated Successfully" message and you will be able to submit the transaction to CMS.

| Success                                         |    |
|-------------------------------------------------|----|
| <ul> <li>Form Validated Successfully</li> </ul> |    |
|                                                 | ОК |

Figure 5.9E: Validated Successfully

Once you submit the transaction to CMS by clicking on the Submit button you will receive a "Data Submitted Successfully" message which completes the TC 83 MMP-Opt-Out request.

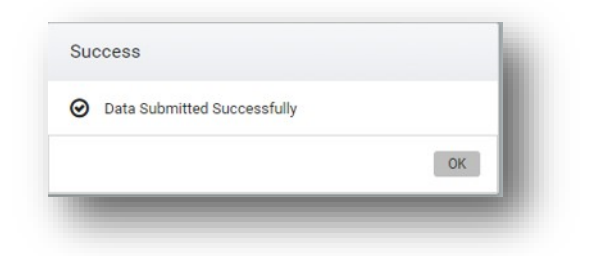

Figure 5.9F: Submitted Successfully

# 5.10TC 90 Transaction - CARA Status

Begin by entering the beneficiary's member eligibility information as mentioned in Section 3.1 of the document to auto-populate the beneficiary's demographic related information transaction for the TC 90 CARA Status transaction.

| Medicare ID | MEDICARE ID | Last Name | LAST NAME | Date of Birth | MM/DD/YYYY | Ê | GO | Reset |    |
|-------------|-------------|-----------|-----------|---------------|------------|---|----|-------|----|
|             |             |           |           |               |            | - | _  |       | a, |

Figure 5.10A: TC 90 Transaction – CARA Status – Eligibility Search Tab

| Contraction and the property of the | Select Transaction | Select                      |   | Create |
|-------------------------------------|--------------------|-----------------------------|---|--------|
| ransaction Maintenance              |                    | 51-Diservolment Txn         | - |        |
| Transaction Summary                 |                    | 61-Enrollment Txn           |   |        |
|                                     |                    | 72-4Rx Change               | _ |        |
|                                     |                    | 73-NUNCMO Change            |   |        |
|                                     |                    | 74-EGHP Change              |   |        |
|                                     |                    | 75/PPO Change               |   |        |
|                                     |                    | 76-Residence Address Change | - |        |

Figure 5.10B: TC 90 Transaction Option

The Transaction screen will open with the beneficiary's Medicare ID, Last name,

First name, Gender and Date of Birth. The user will need to populate all of the other TC 90 data elements needed to complete the TC 90 CARA Status Change.

|                              |            |             |                            | OWITT      |           |
|------------------------------|------------|-------------|----------------------------|------------|-----------|
| First Name                   | BETTY      |             | 6 Middle Initial           |            |           |
| Gender Code                  | 2 - FEMALE | -           | 0 Date of Birth            | 02/03/1950 | <b>#</b>  |
| Transaction Code             | 90         |             | Contract Number            | H9995      | •         |
| Notification Start Date      | 08/01/2019 | <b>m</b>    | Notification End Date      | 08/01/2019 | <b>**</b> |
| Add/Update/Delete Flag       | A-ADD      | -           | POS Edit Status            | Y-YES      | •         |
| POS Edit Code                | PS1        | -           | Drug Class                 | SELECT     | •         |
| Prescriber Limitation Status | SELECT     | -           | Pharmacy Limitation Status | SELECT     | •         |
| Implementation Start Date    | MM/DD/YYYY | <b>m</b>    | Implementation End Date    | MM/DD/YYYY | <b>m</b>  |
| MCare Edit Bypass            | No         |             | Trans Tracking Id          |            |           |
|                              |            | CReset 🗸 Va | alidate 🖺 Submit           |            |           |
|                              |            |             |                            |            |           |

Figure 5.10C: Beneficiary Information on a TC 90 CARA Status

The following are the required fields that will need to be completed for the 90 Transaction:

- Contract Number Valid MMP contract must be entered.
- Notification Start Date The date entered cannot be later than CCM (Current Calendar Month) +1.
- Notification End Date If an end date is specified, it must be within 60 days after the Notification Start Date.
- Add/Update/Delete Flag The valid values are "A" Add, "U" Update or "D" Delete.
- POS Edit Status Valid values are "Y" Yes, "N" NO and blank. "Y" indicates that a Notification of a POS edit has been sent or that a POS edit has been implemented. "N" indicates no POS edit.
- POS Edit Code PSI, means no FADs within the class are covered. PS2, means limited FADs within the drug class are covered. The POS Edit Code value is required when the POS Edit Status is set to "Y".
- Drug Class Valid values are: OP1-Opioids, BNZ-Benzodiazepine
- Prescriber Limitation Status Valid values are 'Y' Yes, "N' No, and blank. "Y" indicates that a notification of a prescriber limitation has been sent or that a prescriber limitation has been implemented. "N" indicates No Prescriber Limitation. Blank value (spaces) indicates no change to the Prescriber Limitation.
- Pharmacy Limitation Status Valid values are "Y" Yes, "N" No and blank. "Y" indicates that a pharmacy limitation has been sent or that a pharmacy limitation has been implemented. "N" indicates no Pharmacy limitation. Blank value (spaces) indicates no change to the pharmacy limitation.
- Implementation Start Date date must be within 60 days after the notification Start Date and not later than one day after a notification end date.
- Implementation End Date Value is optional. If provided, (first time) must be after and within 1 year of the implementation Start Date.
- Mcare Edit Bypass Only choose this function if you wish to bypass most of the edits for the transaction. The TC 90 transaction request will be accepted "as entered" by the user. (Note: some "hard edits" such as the CMS "CCM" (Current Calendar Month) effective date rules will still be applied).
- Trans Tracking ID Must use the Infocrossing supplied account# (ex: HCF\*\*\*\* where the asterisks represent a unique Infocrossing assigned number) for the 1<sup>st</sup> seven positions. Positions 8 through 15 are optional and free-form. Contact the Infocrossing Help desk if you need help obtaining this value for your organization

Once all the data elements have been entered, you will need to validate the data by clicking on the validation button to ensure all needed fields were properly entered.

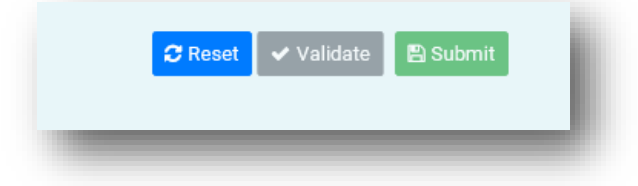

Figure 5.10D: Validate Data

If all the data is correct you will receive a "validation successfully" message and you will be able to submit the transaction to CMS.

| Success                                         |    |
|-------------------------------------------------|----|
| <ul> <li>Form Validated Successfully</li> </ul> |    |
|                                                 | ОК |

Figure 5.10E: Validated Successfully

Once you submit the transaction to CMS by clicking on the Submit button you will receive a "Submitted Successfully "message which now completes the TC 90 CARA status Update request.

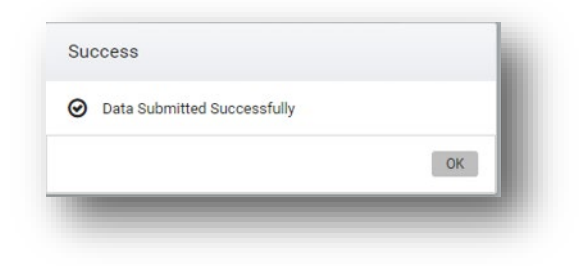

Figure 5.10F: Submitted Successfully

# 6.0 Error Messages

There are several transaction sections within the MMP user guide. During the course of entering and validating data elements for any one of the transaction types in E&E360, the application will apply all the relevant CMS edits for the given transaction and will display the error on the screen for the related data field. Please note that the list of errors below applies to all Medicare Advantage plans not just MMP processing.

| ltem | Transaction type | ERROR Message                                    | Error description and Plan action                                                                                                    |
|------|------------------|--------------------------------------------------|----------------------------------------------------------------------------------------------------|
| 1    | 76               | Address change update<br>flag must be U or D     | If Address Upd/Del Flag in TC 76 form is<br>not equal to "U" or "D", system will generate<br>error.                                                                                                    |
| 2    | 76               | Address change End<br>date must be<br>CCYYMMDD   | If End Date field in TC 76 form is not numeric                                                                                                    |
| 3    | 76               | Address change End<br>date must be<br>CCYYMMDD   | If End Date field in TC 76 form is not the<br>last day of the month. Check the date to<br>ensure it is the last day of the month and<br>that it is in the correct format.                                                                                                    |
| 4    | 76               | Addr/City/St/Zip<br>Required on 76 Update        | If Address Upd/Del flag field is "U", following<br>fields are mandatory. If the below<br>mentioned fields are empty or null,<br>• Add Residence Add1<br>• Residence City<br>• Residence State<br>• Residence Zip Code<br>Make sure none of the above fields are<br>missing such as line 1, city/state and zip<br>code. |
| 5    | 61               | AEP Application date<br>must be 10/15 thru 12/07 | <ul> <li>If Election type is "A":</li> <li>And application is not in the range<br/>of October 15 to December 7.</li> <li>If the date within the range of 10/15 and<br/>12/7 if the election type is equal to 'A' of the<br/>current year.</li> </ul>                                                                   |
| 6    | 61               | Invalid ICEP/IEP<br>Application Date             | The ICEP initial coverage period is three<br>months prior to eligibility to Part A and Part B<br>date on an ICEP "I" election type.<br>IEP "E" election's initial enrollment period is 3<br>months prior and 3 months after the 65 <sup>th</sup><br>birthday.                                                          |
| 7    | 61               | Invalid ICEP/IEP<br>application date             | If Part A Entitlement date and/or Part B<br>Entitlement date is not found.                                                                                                    |

| ltem | Transaction type                                                   | ERROR Message                                                                                                    | Error description and Plan action                                                                                                    |
|------|--------------------------------------------------------------------|----------------------------------------------------------------------------------------------------|----------------------------------------------------------------------------------------------------|
| 8    | 61                                                                 | Invalid ICEP/IEP<br>application date                                                                                                    | <ul> <li>If Election type is "F":</li> <li>If application date is not in the range<br/>of 3 months before the beneficiary's<br/>birth month and 3 months after.</li> </ul>                                                                                                    |
| 9    | 61                                                                 | MA OEP invalid. Election<br>must be inside of the<br>MA-OEP calendar period<br>and be within 3 month of<br>Part A and Part B<br>Entitlements | If Election type is "M":<br>The enrollment transaction was submitted<br>with an application date that is outside the<br>regular MA-OEP (application is not within<br>January 1 – March 31), and within the<br>beneficiary's first three months of entitlement<br>to Part A and Part B.                                                                                                    |
| 10   | 61                                                                 | Election type "J" not<br>allowed during the last<br>quarter of the calendar<br>year                                                          | <ul> <li>If Election type is "J":</li> <li>If Application date is in the last quarter of the Calendar</li> </ul>                                                                                                    |
| 11   | 51, 61, 72,<br>73, 74, 76,<br>77, 78, 79,<br>80, 81, 90,<br>and 91 | Birthdate not numeric or<br>invalid                                                                                                    | If the Birthdate is not numeric or if any value<br>has been entered, just as'?' You will need to<br>remove the value and enter a numeric<br>value.                                                                                                    |
| 12   | 51, 61, 72,<br>73, 74, 76,<br>77, 78, 79,<br>80, 81, 90,<br>and 91 | Birthdate MBD database<br>mismatch                                                                                                    | If the Birthdate does not match MBD                                                                                                    |
| 13   | 51, 61, 72,<br>73, 74, 76,<br>77, 78, 79,<br>80, 81, 90,<br>and 91 | Plan number invalid                                                                                                    | If the Plan ID entered does not start with 'S',<br>'H', 'R', 'F', 'E', the system will generate an<br>error.<br>• Hxxxx=identifies MAs and MA-PDs<br>• Rxxxx=identifies MAs and MA-PDs<br>• Sxxx=identifies PDPs<br>• Fxxxx=identifies fallback plans<br>• Exxxx=EGHP plans                                                                                                    |
| 14   | 61                                                                 | County does not match with MBD                                                                                                    | If the country code does not match with what is on MBD, please check and re-enter                                                                                                    |
| 15   | 61, 73                                                             | Invalid creditable<br>coverage flag                                                                                                    | <ul> <li>If the creditable coverage flag is neither "Y" nor "N". If the value is Y or blank, the number of uncovered months will be zero, but if the value is greater than 0, the Creditable Coverage Flag would be 'N'.</li> <li>93-Involuntary disenrollment for loss of SNP eligibility Blank Valid only on Transaction 51</li> <li>If Disenrollment reason code is not present in this list, system will generate an error.</li> </ul> |

| ltem | Transaction type                                                   | ERROR Message                                                                                          | Error description and Plan action                                                                                                    |
|------|--------------------------------------------------------------------|----------------------------------------------------------------------------------------------------|----------------------------------------------------------------------------------------------------|
| 16   | 51, 61, 72,<br>73, 74, 76,<br>77, 78, 79,<br>80, 81, 90,<br>and 91 | Effective date should be<br>the first date of the<br>month                                             | If the effective date is not the first date of<br>the month, the system will generate an<br>error.                                                                                                    |
| 17   | 61                                                                 | For Election type AEP,<br>Effective date should 1 <sup>st</sup><br>of January of the<br>following year | If the election type is "A", if the effective<br>date is not the first day of the first month of<br>the following year, the system will generate<br>an error.                                                               |
| 18   | 51, 61, 72,<br>73, 74, 76,<br>77, 78, 79,<br>80, 81, 90,<br>and 91 | Effective date should be<br>in the range of CCM-1 to<br>CCM+3                                          | For any election types (other than A) and<br>for EGHP equal to "N", the effective date<br>should be in the range of CCM-1 to CCM+3<br>or the system will generate an error                                                  |
| 19   | 51, 61, 72,<br>73, 74, 76,<br>77, 78, 79,<br>80, 81, 90,<br>and 91 | Effective date should be<br>in the range of CCM-3 to<br>CCM+3                                          | For any election types (other than A) and for<br>EGHP equal to "Y", the effective date<br>should be in the range of CCM-3 to CCM+3<br>or the system will generate an error.                                                 |
| 20   | 51, 61, 72,<br>73, 74, 76,<br>77, 78, 79,<br>80, 81, 90,<br>and 91 | Application date must be<br>no later than 60 days<br>before the effective date                         | If the enrollment source code is "J" and if<br>the effective date is from February to<br>December, the application should not be<br>before 60 days to the effective date.                                                   |
| 21   | 51, 61, 72,<br>73, 74,<br>75,76, 77,<br>78, 79, and<br>80          | Effective date invalid                                                                                 | If the effective is not numeric                                                                                                    |
| 22   | 61, 74                                                             | Invalid EGHP Flag                                                                                      | The EGHP value should be Y or N. This is<br>to identify an Employer Group Health Plan.<br>Report Y if it is an EGHP, for either 61 or 74<br>transaction, but leave blank if there is no<br>change.                          |
| 23   | 51, 61                                                             | Invalid Election type                                                                                  | The valid Election types are:<br>• A-AEP<br>• C-Plan-submitted Rollover SEP<br>• E-IEP<br>• F-IEP2<br>• I-ICEP<br>• S-Other SEP<br>• T-OEPI<br>• U-Dual/LIS SEP<br>• V-Permanent Change in Residence<br>SEP<br>• W-SEP EGHP |

| Item           | Transaction type                                                   | ERROR Message                                                | Error description and Plan action                                                                                                    |
|----------------|--------------------------------------------------------------------|--------------------------------------------------------------|----------------------------------------------------------------------------------------------------|
| 23 (continued) | 51, 61                                                             | Invalid Election type                                        | <ul> <li>X-Administrative Action SEP</li> <li>Y-CMS/Case Work SEP</li> <li>Z-MA Auto-Enrollment Period</li> <li>R-SEP enrollment into a 5-Star<br/>rated Plan</li> <li>J-Default Enrollment</li> <li>L-LIS SEP</li> <li>M-MA-OEP</li> <li>If the election type entered is not present in<br/>the list, system will generate an error</li> </ul> |
| 24             | 51, 61                                                             | Pace plans-election type<br>must be "S"                      | If the plan designation is pace and if<br>election type is not "S", the system will<br>generate an error                                                                                                    |
| 25             | 61                                                                 | Employer subsidy flag<br>must Y/Blank                        | Employer subsidy Enrollment Override field<br>must be 'Y' or ' '. If not the system will<br>generate an error. Or if the field is NULL.<br>This if for a MA-PD and PDP if the<br>beneficiary has Employer subsidy status.<br>Otherwise this should be blank.                                                                                    |
| 26             | 61                                                                 | ESRD Override/Aged<br>indicator invalid                      | ESRD field should contain values from 0-9.                                                                                                    |
| 27             | 61                                                                 | ESRD/aged indicator is required                              | If the member is ESRD status in the MBS is<br>'Y' and if the Plan <b>designation</b> is one of the<br>following:<br>• MA<br>• MAPD<br>• CO<br>• COPD<br>• HCCP<br>Then ESRD field is mandatory.                                                                                                    |
| 28             | 82                                                                 | FA DEMO OPT-OUT<br>flag value must be 'Y'<br>OR 'N' or Blank | FA DEMO Opt-Out flag should 'Y' or 'N' or<br>blank                                                                                                    |
| 29             | 51, 61, 72,<br>73, 74, 76,<br>77, 78, 79,<br>80, 81, 90,<br>and 91 | First name invalid                                           | If the first name is blank, or the length is<br>greater than 7 characters, the system will<br>generate an error                                                                                                    |
| 30             | 51, 61, 72,<br>73, 74, 76,<br>77, 78, 79,<br>80, 81, 90,<br>and 91 | First name MBD<br>database mismatch                          | If the first name entered does not match with<br>what is currently in the MBD. You will need<br>to re-enter the first name.                                                                                                    |
| 31             | 91                                                                 | IC Model benefit status code invalid                         | If ICM type indicator is "1", ICM benefit<br>status code should be '1' or '2' or the ICM<br>benefit status code should be blank                                                                                                    |
| 32             | 91                                                                 | IC model end date invalid                                    | If the ICM End date is blank                                                                                                    |

| ltem | Transaction type                                                   | ERROR Message                                                                          | Error description and Plan action                                                                                                    |
|------|--------------------------------------------------------------------|----------------------------------------------------------------------------------------|----------------------------------------------------------------------------------------------------|
| 33   | 91                                                                 | IC model end date<br>reason code invalid                                               | If ICM end date is populated and if ICM end date reason code is blank. Reason code should be '1', '2', '3' or '4'.                                    |
| 34   | 91                                                                 | IC model start date<br>invalid or blank                                                | If ICM start date is blank or invalid                                                                                                    |
| 35   | 91                                                                 | IC model type indicator<br>blank or invalid<br>'d'                                     | If ICM type indicator is not '1' or '2'.<br>Either 'U' or 'D'.                                                                                        |
| 36   | 51, 61, 72,<br>73, 74, 76,<br>77, 78, 79,<br>80, 81, 90,<br>and 91 | Last name invalid                                                                      | If the last name is empty or invalid                                                                                                    |
| 37   | 51, 61, 72,<br>73, 74, 76,<br>77, 78, 79,<br>80, 81, 90,<br>and 91 | Last name MBD<br>database mismatch                                                     | If the last name entered does not match the name on the MBD                                                                                           |
| 38   | 51, 61, 72,<br>73, 74, 76,<br>77, 78, 79,<br>80, 81, 90,<br>and 91 | Beneficiary is deceased<br>and effective date is on<br>or after death date             | If the living status of the beneficiary is 'D'<br>(deceased)                                                                                          |
| 39   | 90                                                                 | Beneficiary is deceased<br>and notification start<br>date is on or after death<br>date | If the notification start date is on or after the death date, the system will generate an error.                                                      |
| 40   | 90                                                                 | Notification end date<br>prior to notification start<br>date                           | If the notification end date is before the notification start date                                                                                    |
| 41   | 90                                                                 | Implementation end date<br>without an<br>implementation state<br>date                  | If the implementation start date is null and<br>the implementation end is not null, the<br>system will generate an error                              |
| 42   | 90                                                                 | Implementation end date<br>prior to implementation<br>start date                       | If the implantation end date is before the implementation start date                                                                                  |
| 43   | 90                                                                 | Implementation start<br>date cannot be after<br>notification end date                  | If the implementation start date is after the notification end date, the system will generate an error                                                |
| 44   | 90                                                                 | Notification end date<br>must be 60 days after<br>the notification start date          | If the difference between the notification<br>start date and notification end date is equal<br>or less than 60, the system will generate an<br>error. |

| ltem | Transaction type                                                   | ERROR Message                                                                                                    | Error description and Plan action                                                                                                    |
|------|--------------------------------------------------------------------|----------------------------------------------------------------------------------------------------|----------------------------------------------------------------------------------------------------|
| 45   | 61, 78                                                             | Invalid Part C premium<br>amount                                                                                                    | If the plan designation is PDP and Part C<br>premium amount is not equal to Null, the<br>system will generate an error                                                                           |
| 46   | 51, 61, 79                                                         | Part D Opt-Out Flag<br>must be N/Y/Blank                                                                                                    | If the Part D Opt-out flag is not equal to Y/N or Blank, the system will generate an error.                                                                                                    |
| 47   | 61                                                                 | Rx-ID is blank or invalid                                                                                                    | If the length of RxID is not less than or<br>equal to 20 and Part D RxID is not<br>alphanumeric, the system will generate an<br>error or if it is equal to null.                                 |
| 48   | 61                                                                 | RXID info is applicable for drug plans only                                                                                                    | If the plan designation is not equal to PDP<br>or MAPD and the part D RxID is not equal<br>to blank, the system will generate an error                                                           |
| 49   | 51, 61, 72,<br>73, 74, 76,<br>77, 78, 79,<br>80, 81, 90,<br>and 91 | PBP# required. Value<br>must be Numeric                                                                                                    | If the PBP number is not numeric the system will generate an error Y/N/Blank                                                                                                    |
| 50   | 90                                                                 | Prescriber Limitation or<br>pharmacy limitation<br>status field is invalid are<br>'Y'<br>yes "N" no or blank                                                                                                    | If the pharmacy limitation status is not equal<br>to Y/N/Blank the system will generate an<br>error                                                                                              |
| 51   | 90                                                                 | Valid drug class value is required                                                                                                    | Drug class should be equal to OPI or BNZ                                                                                                    |
| 52   | 90                                                                 | One or more of the<br>following errors<br>occurred:<br>POS edit status<br>is blank or N and<br>POS edit code<br>field is populated<br>POS edit status<br>is Y but the POS<br>edit code is<br>blank<br>POS edit is not<br>'Y' yes 'N' no or<br>blank (Space) | If the POS edit status is equal to Y and POS<br>edit code is not equal to PS1 or PS2 the<br>system will generate an error                                                                        |
| 53   | 90                                                                 | Valid drug class value is<br>required                                                                                                    | If the POS edit status is equal to N/I/T/Blank                                                                                                    |
| 54   | 61, 75                                                             | Invalid premium withhold<br>status                                                                                                    | The PPO MUST BE equal to D/S/R/O/N <ul> <li>D=Direct pay</li> <li>S=SSA benefits</li> <li>R=RRB</li> <li>O=OPM</li> <li>N=No premium</li> </ul> The option applies to both Part C and D premiums |

| Item | Transaction type                                                   | ERROR Message                              | Error description and Plan action                                  |
|------|--------------------------------------------------------------------|--------------------------------------------|--------------------------------------------------------------------|
| 55   | 61, 77                                                             | Segment ID must be<br>numeric              | The segment ID must be numeric. For Example '000'.                 |
| 56   | 61, 77                                                             | Segment ID must be a 3 digit numeric value | The segment ID must be a length that is equal to 3. Example '003'. |
| 57   | 51, 61, 72,<br>73, 74, 76,<br>77, 78, 79,<br>80, 81, 90,<br>and 91 | Gender MBD database<br>mismatch            | The gender code must match what is currently in the MBD database   |

# INFOCIOSSING...

Infocrossing 601 Monroe St. Jefferson City, MO 65101

Customer Service: Helpdesk 877-833-3499